**Application note** 

#### **Document information**

| Information | Content                                                                                                    |
|-------------|----------------------------------------------------------------------------------------------------|
| Keywords    | PN5190, PNEV5190B, PNEV5190M, PN5190 evaluation board, PN5190 customer board, PN5190 GUI, GUI, PN5190 support tool, NFC Cockpit                                                                                                    |
| Abstract    | This document describes the PNEV5190B V1.0 (PN5190 evaluation board),<br>and how to use it. It describes the NFC Cockpit (PN5190 GUI Version 5.5.0<br>or later), which allows an easy basic access to the PN5190 registers and<br>EEPROM in combination with basic reader functionality. |

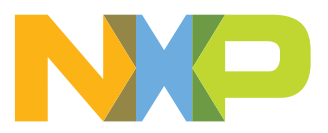

# 1 Revision history

| Revision | evision history |                                                                                                    |  |  |  |
|----------|-----------------|----------------------------------------------------------------------------------------------------|--|--|--|
| Rev      | Date            | Description                                                                                                    |  |  |  |
| 1.8.     | 20220829        | <u>Section 7</u> : corrected                                                                                                    |  |  |  |
| 1.7      | 20220819        | <ul> <li>Link to NFC Cockpit added in <u>Section 6</u>.</li> <li>Two notes added in <u>Section 3.5.3</u>.</li> <li>Link to the PN5190 homepage with reference to Secure Firmware Downloader added in <u>Section 6</u>.</li> <li>Description to use the built in OpenSDA added in <u>Section 4.3.1</u>.</li> <li>Note with link to <u>Section 5.3.2</u> added in <u>Section 4.3.3</u>.</li> <li>Chapter <u>Section 6</u> updated with correct web links.</li> <li><u>Section 7</u>: added</li> </ul>                                                |  |  |  |
| 1.6      | 20211209        | <ul> <li>Typos corrected in the introduction.</li> <li>Introduction updated with "EMVCo 3.1".</li> <li>Board supply options clarified in <u>Section 3.1</u>.</li> <li>OpenSDA added in <u>Section 3.1</u>.</li> <li>Power supply option corrected in <u>Section 3.5.2</u>.</li> <li>Default configuration for the <u>Section 3.3</u> corrected.</li> <li>LED status information updated in <u>Section 3.4</u>.</li> <li>Recommendation added in <u>Section 3.5.3</u>.</li> <li>Information about OpenSDA added in <u>Section 4.3.1</u>.</li> </ul> |  |  |  |
| 1.5      | 20210423        | <ul> <li>The format of this application note has been redesigned to comply with the new identity guidelines of NXP Semiconductors.</li> <li><u>Section 6</u>: updated</li> </ul>                                                                                                    |  |  |  |
| 1.4      | 20201218        | Update of the software section                                                                                                    |  |  |  |
| 1.3      | 20200929        | Update versions numbers for PN5190 CQS1                                                                                                    |  |  |  |
| 1.2      | 20200109        | Figure 6 layout corrected                                                                                                    |  |  |  |
| 1.1      | 20191217        | AN number corrected, typos removed                                                                                                    |  |  |  |
| 1.0      | 20191128        | First version                                                                                                    |  |  |  |

## 2 Introduction

This document describes the PNEV5190B (PN5190 evaluation board), which provides an easy evaluation of the features and functions of the PN5190.

It provides the first steps to operate the board, using the NFC Cockpit (PN5190 GUI Version 6.7.0 or higher, see [6]).

The default antenna is a 45 mm x 45 mm antenna with some metal layer inside the antenna area. This antenna is not an optimum antenna as such, but intends to demonstrate the performance and register settings of the PN5190 under typical design constraints like LCD or some metal (e.g. PCB) inside the antenna area. The EMVCo default settings, as provided in the NFC Cockpit (Version 6.3.0. or higher) package, can be used to demonstrate an EMVC0 3.1 L1 analog compliance under the assumption that the antenna surface is a few mm above the antenna PCB (which simulates e.g. a plastic housing).

### 2.1 PN5190 registers and EEPROM concept

The PN5190 uses internal registers to adapt and optimize the functionality and performance for each of the supported protocols and data rates dependent on the connected antenna, matching network and receiver path. It offers an EEPROM, which contains the default settings for all the supported protocols. These settings are loaded into the registers with the LOAD\_RF\_CONFIGURATION (0Dh) command for each supported protocol and data rate.

The default EEPROM configuration settings are optimized for the 45 mm x 45 mm antenna of the board PNEV5190B and can be changed by the user in case a customized antenna and matching network is used. The command LOAD\_RF\_CONFIGURATION allows initializing multiple registers with an efficient single command and allows distinguishing between transmit and receive configuration. Update of the registers relevant for a selected protocol is done by copying the content of EEPROM addresses to registers. Not all protocols require the initialization of all or the same registers, the command LOAD\_RF\_CONFIGURATION considers this by initializing the registers relevant for the currently selected protocol only.

The EEPROM content can be updated using the command UPDATE\_RF\_CONFIGURATION (0Eh). The command does not require any physical EEPROM address, but works directly with the register address information and the protocol for which this data is intended to be used. This allows a convenient initialization of all relevant values for operation.

Some of these settings can or even **must** be adapted toward a new antenna design (e.g. the dynamic power control). All those design-specific settings should be stored in the PN5190 EEPROM to allow a proper functionality.

Some EEPROM configuration data is independent from the used protocols and defines e.g. the startup behavior of the PN5190 or the functionality of low-power card detection (LPCD). This configuration data might also be adapted for optimum performance of the chip.

### 2.2 PNEV5190B concept

The basic **concept of the PNEV5190B** is to enable the user to perform a quick evaluation of the PN5190 and also connect their own antenna to the PNEV5190B board. In addition, dedicated boards which allow to solder custom antenna matching components are available. The NFC Cockpit can be used to optimize the RF performance of the PN5190 antenna tuning, to perform the DPC calibration and the related TX and RX optimization without touching any source code.

All the relevant registers can be modified and fine-tuned using the NFC Cockpit. After successful register optimization, the found settings can be stored in the PN5190 EEPROM.

The NFC Cockpit also allows a dump of the complete user EEPROM content into an XML file. This file then can be loaded again into the EEPROM. That allows to manage and exchange different user or antenna configurations. In addition, the optimized register settings using the NFC Cockpit can be used during user code development as well.

As soon as the register settings for the targeted protocols and data rates are defined, the NFC Reader Library including the HAL can be used to start the development of the user application. Examples illustrate the usage of the library for typical use cases.

The source code examples of the NFC Reader Library can be used to develop an own application directly on the Kinetis MCU K82 (see [4]) or can serve as a starting point for porting the NXP NFC Reader Library to any other microcontroller platform.

### 3 Hardware

The PNEV5190B V1.0, as shown in Figure 1, provides some test functions which might not be used for the typical hardware and software evaluation. The PNEV5190M (module) can be used as a simple standard reader module without modification. In addition, it can be used to define and optimize the analog settings for any connected antenna or it can be used to develop and modify any RFID and NFC application based on the NFC Reader Library.

### 3.1 Hardware introduction

The PN5190 is supplied with a supply voltage, which can be chosen between internal and external supply. For the internal supply either 5 V, 3.3 V or 1.8 V (for VDDIO) can be used. The external power supply shall be 5 V DC (polarity does not matter) since the board provides a rectifier and LDO to supply the circuit with 6 V (optional, if input supply voltage  $\geq$ 7.5 V), 5 V, 3.3 V and 1.8 V.

Warning: The PN5190 in default configuration requires 3.3 V with up to 1A. This requires an external power supply, i.e. the USB supply typically does not provide enough current. On the other hand, it does not make sense to drive the PNEV5190BP with a supply voltage higher than 5 V, when using the PN5190 in default configuration. Supplying the PNEV5190BP with >5 V only heats up the LDOs.

The PN5190 is connected to a Kinetis K82 121BGA  $\mu$ C via SPI. A specific firmware on the K82 allows using the PNEV5190B together with the NFC Cockpit.

The connection to the PC is done via USB micro connection.

Another connection option allows connecting a Linker / LPC-LINK2 board to the PNEV5190B with a debug cable. Alternatively the OpenSDA interface can be used. This allows the development of custom software or the execution of the NXP NFC Reader Library code including samples.

In case a different host microcontroller shall be used, the SPI interface is available for connection to an external host (the onboard K82 is not used in this case).

#### PNEV5190B evaluation board quick start guide

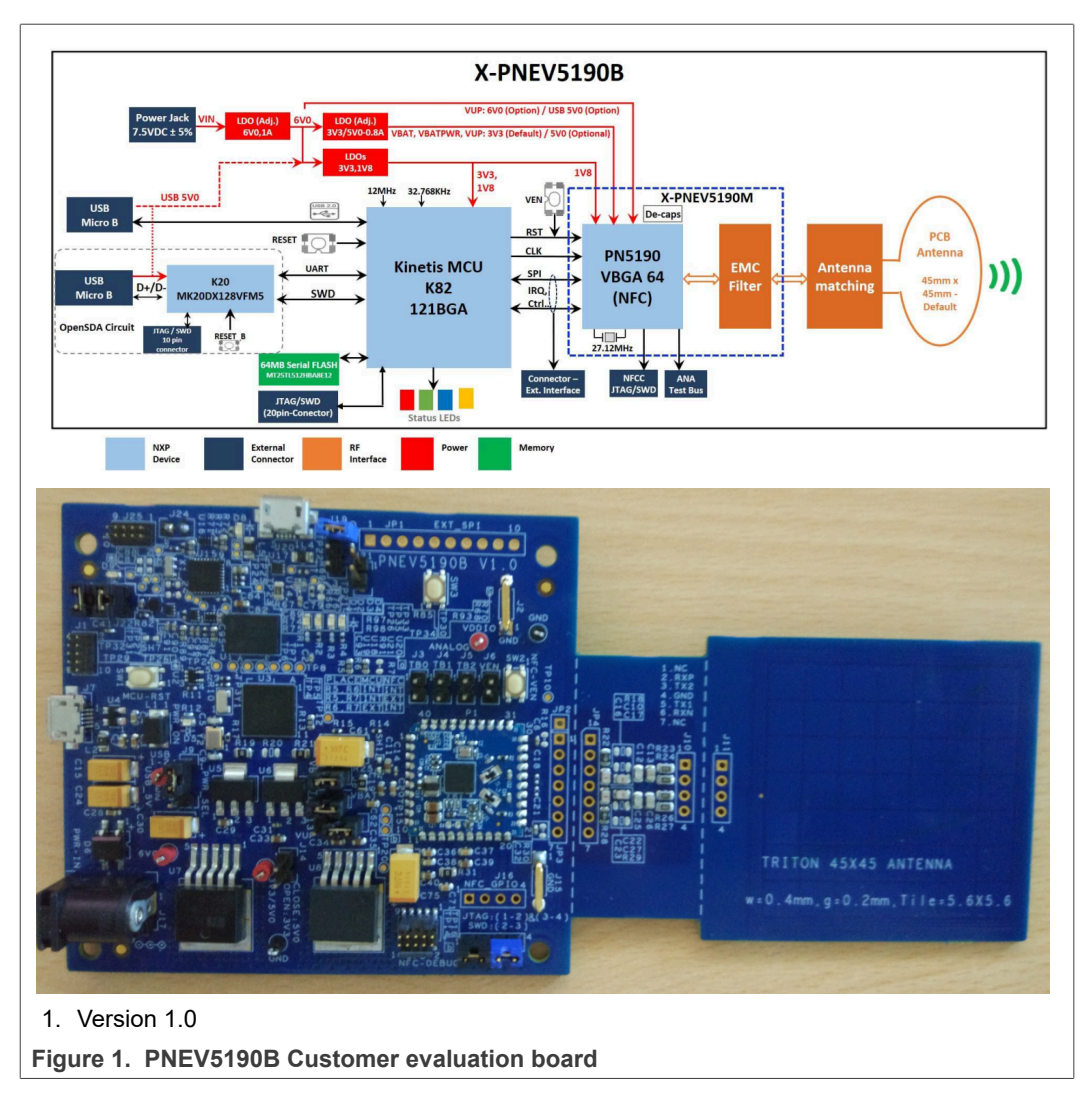

The PNEV5190B customer evaluation board consists of 2 PCBs:

The PNEV5190B (base board) and the PNEV5190M (module board), as shown in Figure 2 and Figure 3. The PNEV5190M is soldered onto the PNEV5190B and contains the PN5190 itself and the major components, as required to operate the IC, e.g. the DC-DC inductor, the EMC filter and some block capacitors. The layout of the module board can be taken as reference.

#### PNEV5190B evaluation board quick start guide

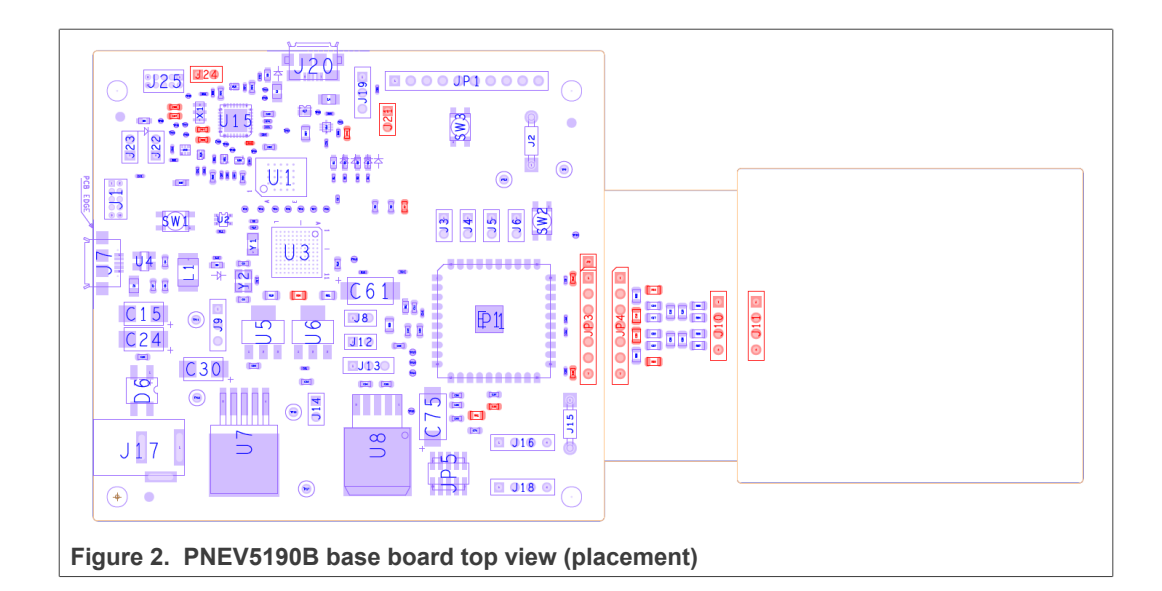

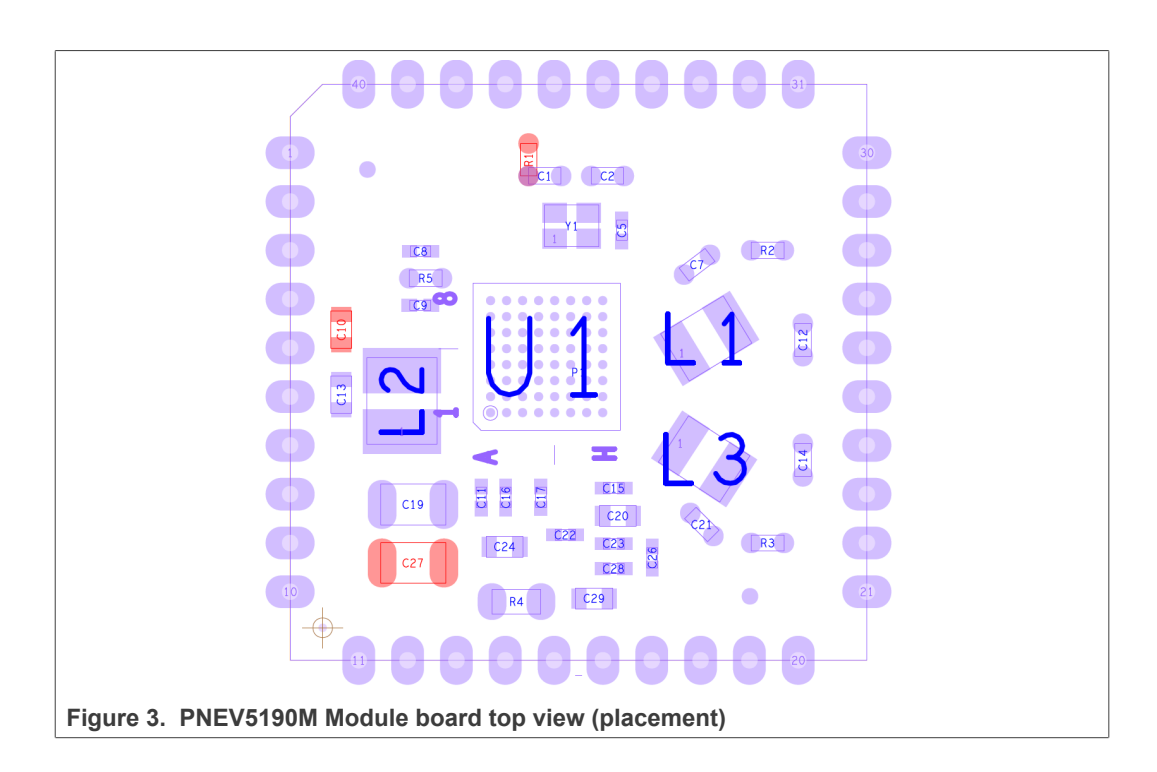

#### 3.2 Schematics

The complete schematics of the PNEV5190B base board are shown in the following figures. The more detailed reference data is available in [5].

#### 3.2.1 K82

The PNEV5190B uses a Kinetis K82 121BGA microcontroller (Figure 4).

An LPC Link can be connected to the K82 via the JTAG/SWD interface (see Figure 5).

In addition, an OpenSDA interface is provided for debugging the K82 by using a Kinetis MK20DX128VFM5 (Figure 6).

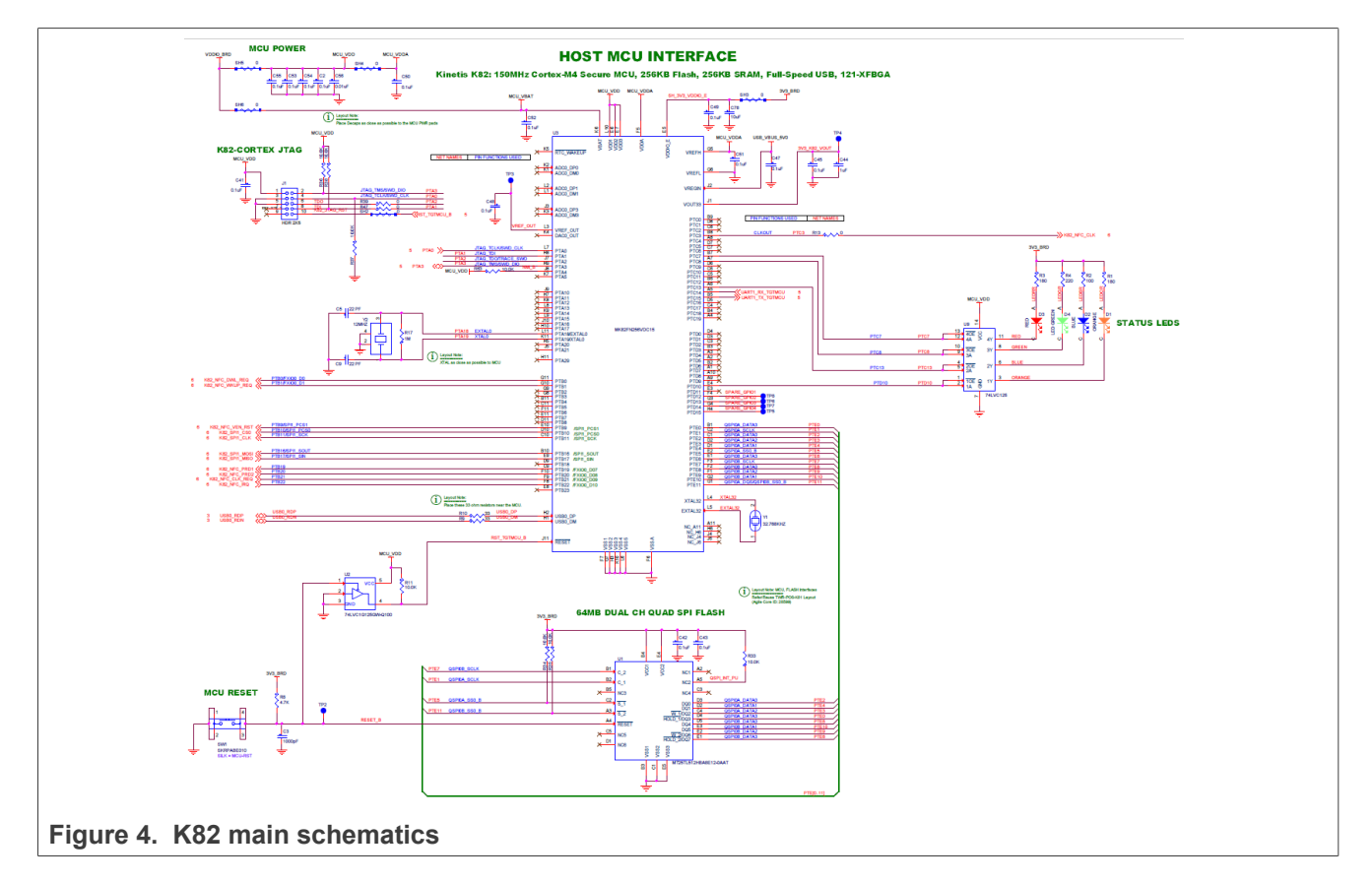

### PNEV5190B evaluation board quick start guide

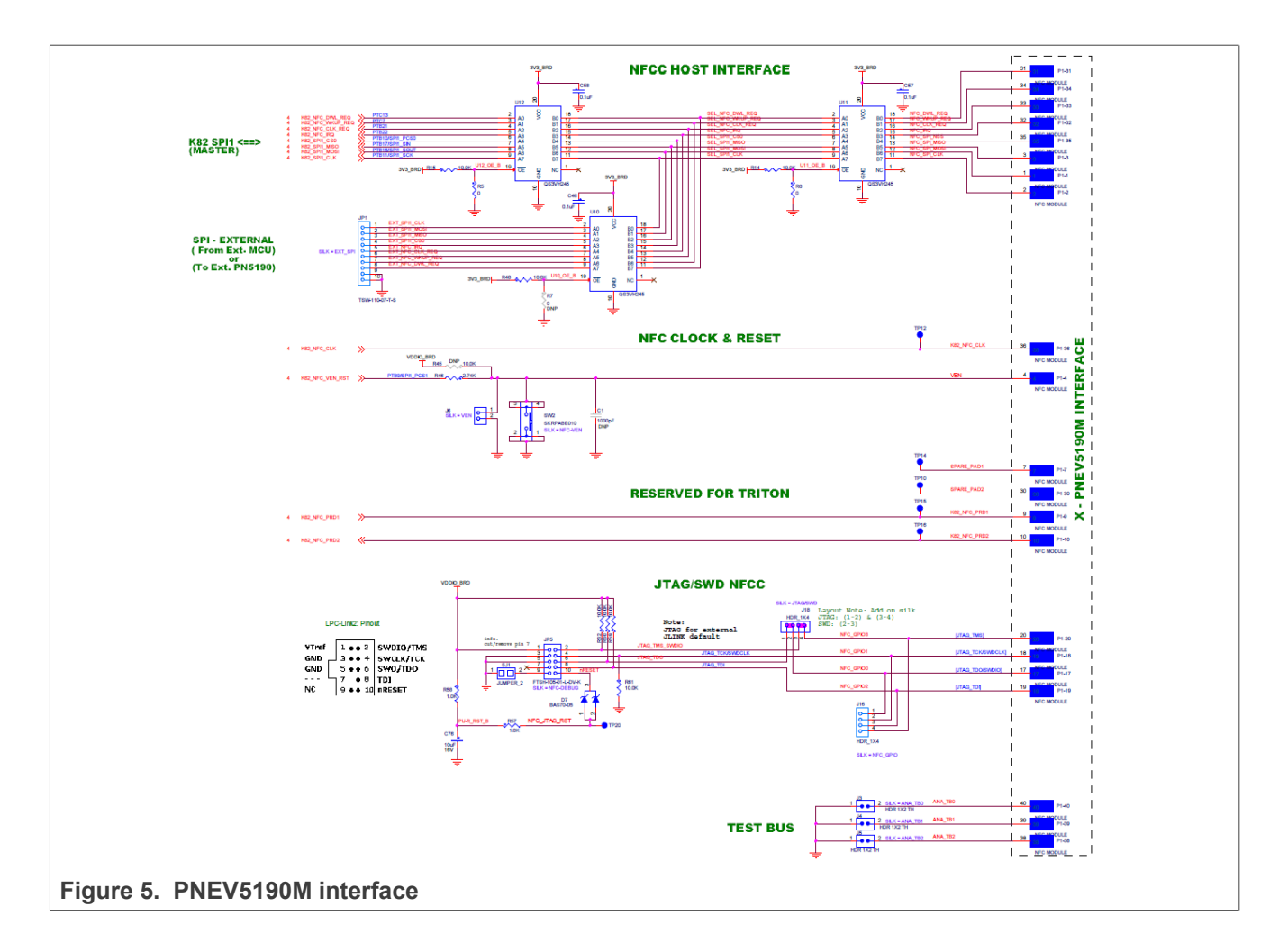

PNEV5190B evaluation board quick start guide

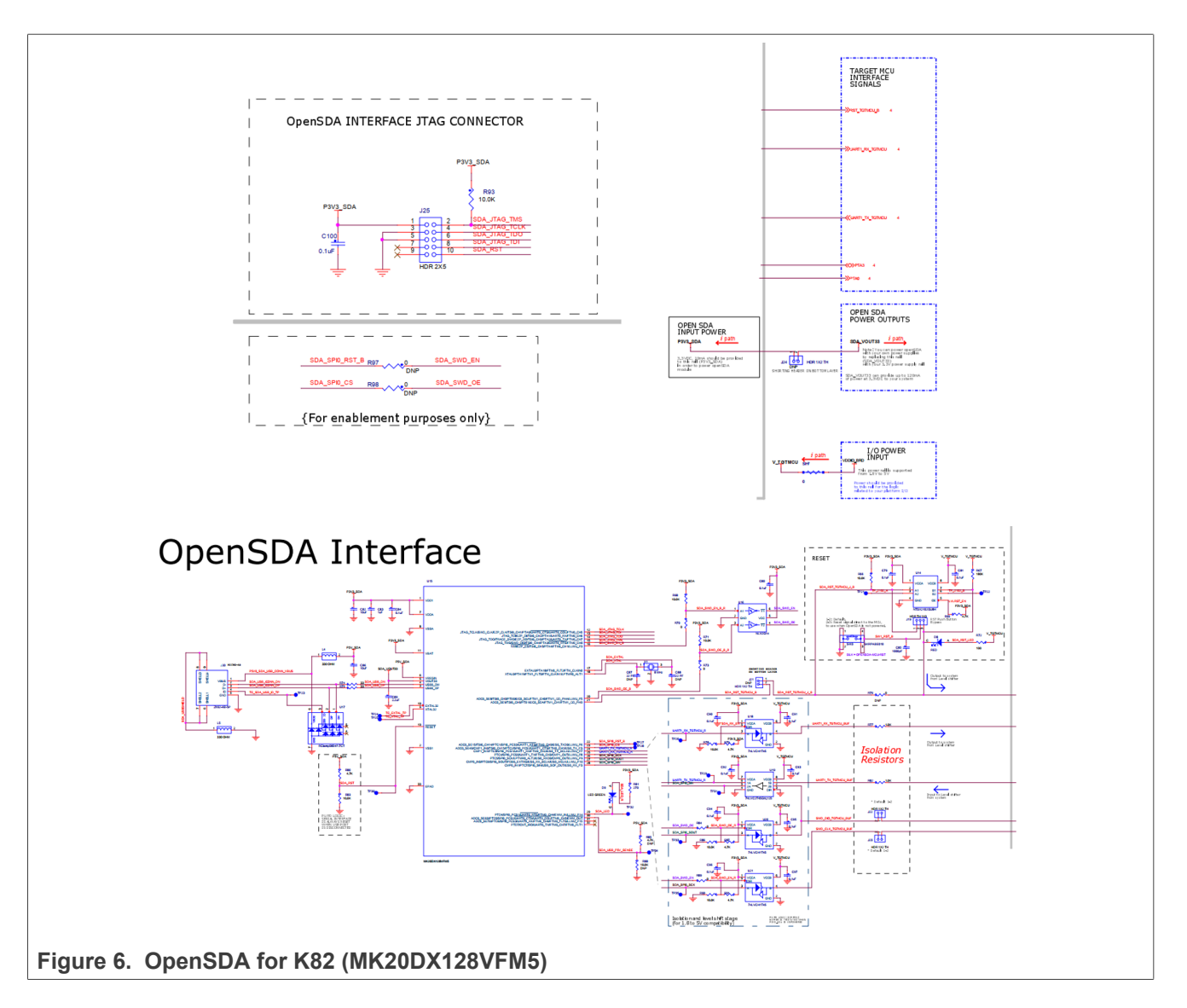

#### 3.2.2 Power supply

The default settings use the external power supply from the power jack connector. The external power supply shall always be used, if the DC-DC is enabled (default), since a standard USB connection typically does not provide enough current to drive the up to 2 W output power of the PN5190. The DC power input should provide a DC voltage around 5 V with a current of at least 800 mA. The polarity does not matter, since there is a rectifier foreseen. The inrush current of the DC-DC can be up to 1.6 A, when enabling the RF field.

#### PNEV5190B evaluation board quick start guide

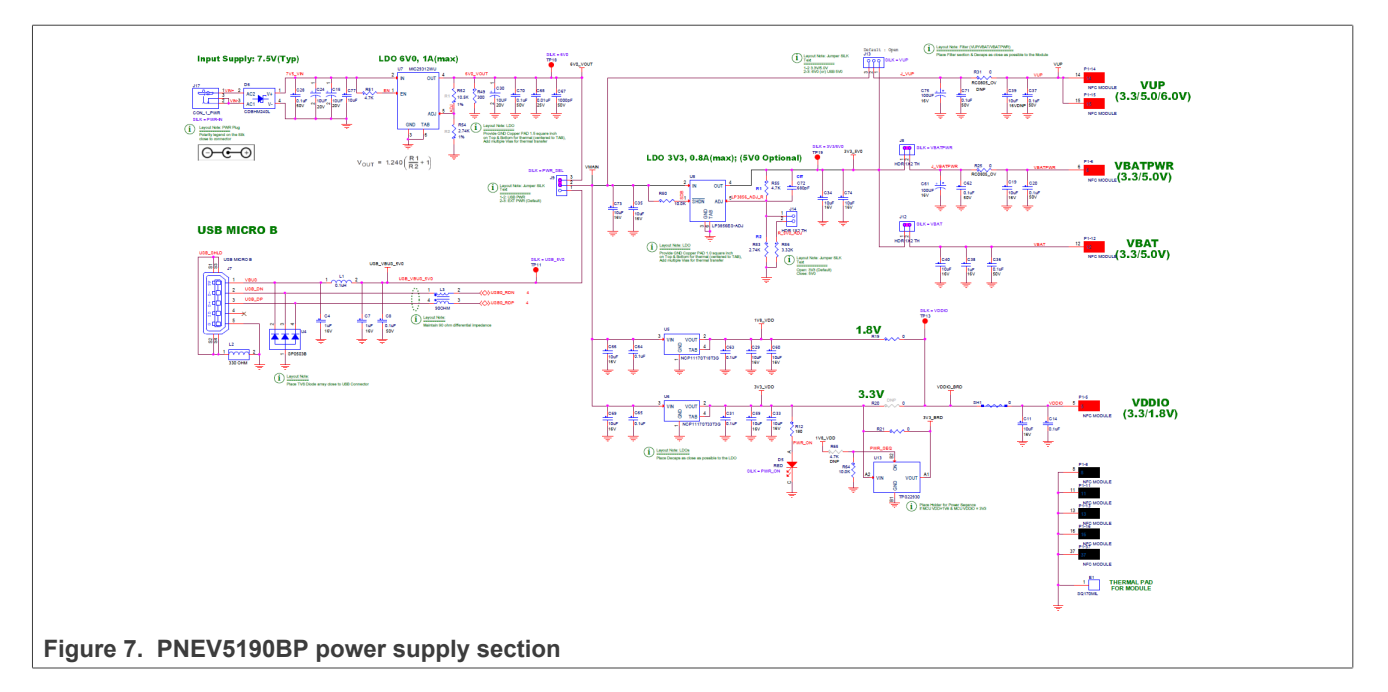

As soon as the board is supplied with power, the red LED D5 must be on.

**Note:** The default setup provides the usage with the NFC Cockpit. The related Secondary Firmware for the K82 starts automatically after powering up the PNEV5190BP, and initializes the PN5190. A proper initialization is indicated with the blue LED D2.

The PNEV5190B has different supply pins for the PNEV5190M (module board) as shown in <u>Table 1</u>. For further details on the supply options of the PN5190 itself, refer to [1].

 Table 1. PNEV5190M module supply pins

| Attention: there are PN5190 (IC) pi | ins with the same name! |
|-------------------------------------|-------------------------|
|-------------------------------------|-------------------------|

| Pin Name | Туре         | Description                                                                      |  |
|----------|--------------|----------------------------------------------------------------------------------|--|
| VBAT     | Supply input | 3.3 V Main Input Supply Voltage                                                  |  |
| VBATPWR  | Supply input | = VBAT = 3.3 V Main Input Supply Voltage                                         |  |
| VDDIO    | Supply input | 1.8 V IO power supply                                                            |  |
| VUP      | -            | not used in default configuration (VUP is supplied by the PN5190 internal DC-DC) |  |

The PN5190B base board provides four LDOs:

- 1. U8 for supplying the PNEV5190M with VBAT. The default configuration provides VBAT = 3.3 V. Optionally this voltage can be set to 4.8 V.
- U5 for supplying the VDDIO and the μC supply (VDDIO\_BRD = MCU\_VDD = MCU\_VDDA) with 3.3 V. This LDO is not used in default configuration.
- U6 for supplying the VDDIO and the μC supply (VDDIO\_BRD = MCU\_VDD = MCU\_VDDA) with 1.8 V. This LDO is used in default configuration.
- 4. U7 for supplying the overall board with 6 V. This LDO is used in default configuration.

The default configuration uses the following jumpers closed:

J9: 2-3 -> external power supply

PNEV5190B evaluation board quick start guide

J8: closed -> VBATPWR supplied with VBAT = 3.3 V

J12: closed -> VBAT supplied with 3.3 V

The default configuration uses the following jumpers open:

J3: open

J4: open

J5: open

J6: open

J13: open (this jumper can be used to bypass the DC-DC, but only if the EEPROM settings are done properly AND the required board modifications are made properly)

J14: open

J8 can be used to measure the current consumption of the TX driver circuit including the DC-DC.

J12 can be used to measure the supply current consumption, excluding the TX driver part.

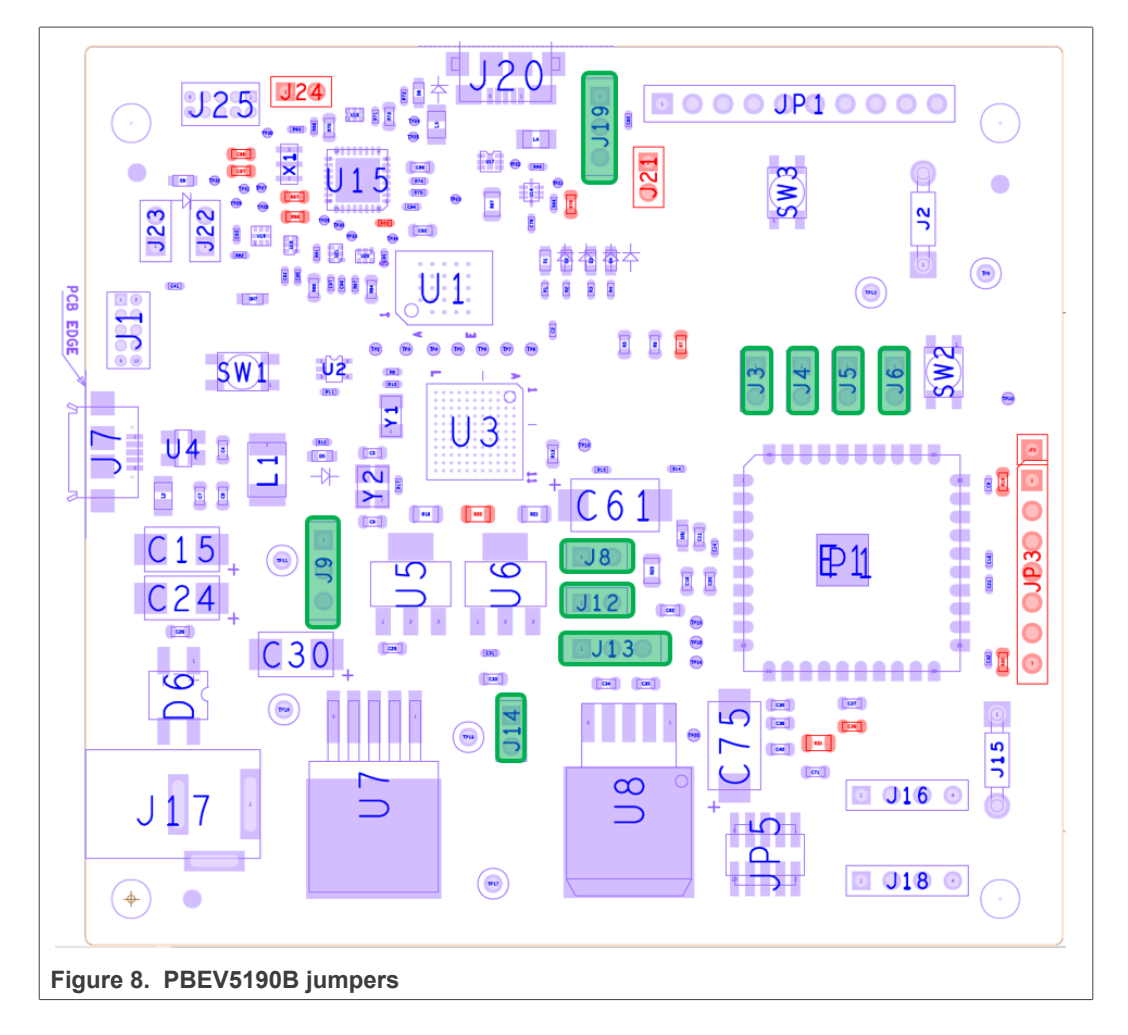

#### 3.2.3 PNEV5190M module board

The PNEV5190M module board is shown in <u>Figure 9</u>. The module board contains the most relevant components, directly connected to the PN5190, i.e. the EMC filter inductors, the DC-DC inductor, the major block capacitors and the 27.12 MHz crystal.

The default clock is based on this 27.12 MHz crystal, but the board supports the option to test external clock input, if needed.

The relevant test signals can be derived from the test pins at the bottom of the board.

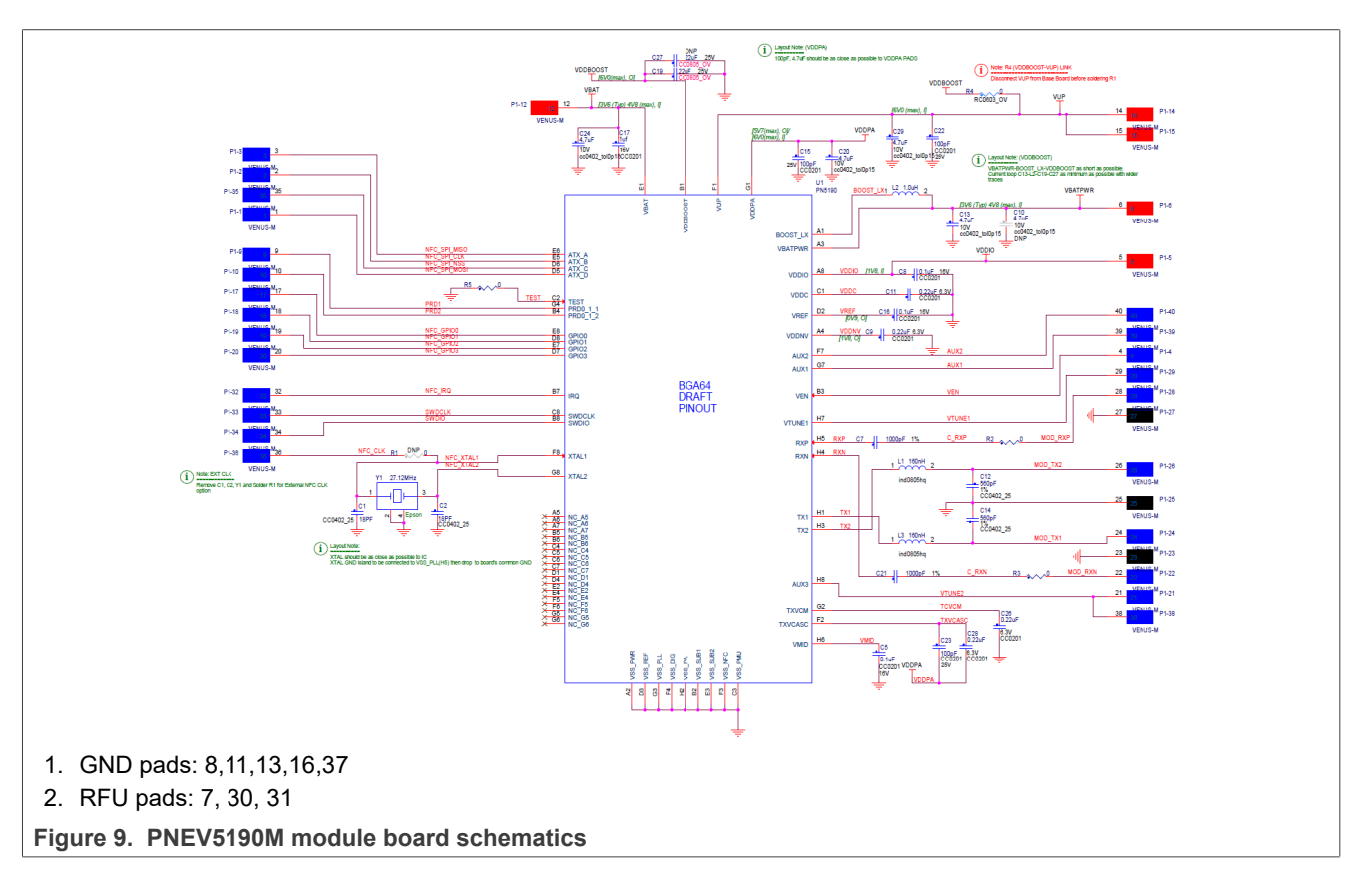

#### 3.2.4 PNEV5190 antenna

The antenna connection uses the standard tuning circuit. The EMC filter is designed with a cut-off frequency of  $f_{EMC}$  = 14.25 MHz, and the antenna impedance is tuned to Z = 15... 16 $\Omega$ .

The details of antenna tuning are described in [2].

#### PNEV5190B evaluation board quick start guide

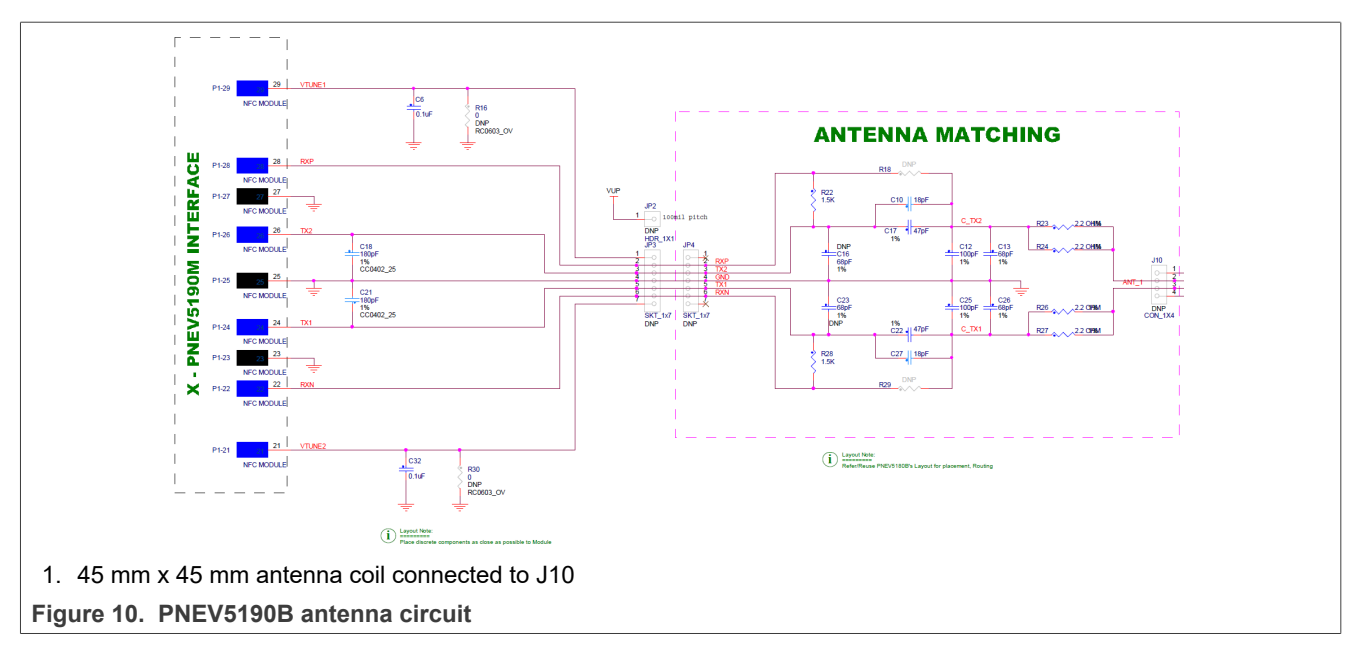

The PN5190 antenna tuning (see Figure 11) improves the transfer function compared to the standard "asymmetrical" tuning and therefore allows using a higher system Q factor, which results in a higher field strength. The disadvantage of the loading effect, which causes an increased current ITVDD, is compensated with the PN5190 Dynamic Power Control (DPC, for details refer to [3]). For more details on the PN5190 antenna tuning, refer to [2] PN5190 Antenna design guide.

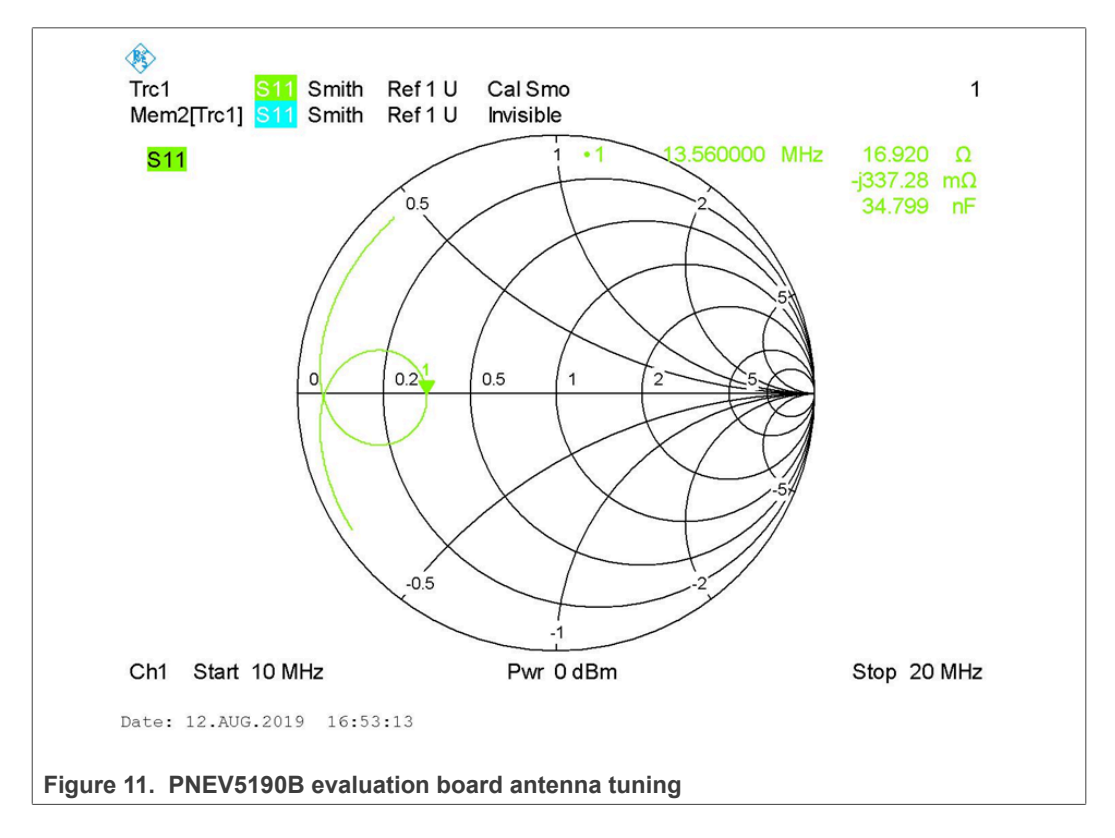

### 3.3 K20 OpenSDA interface

The OpenSDA software for K20 is available in the default PNEV5190BP:

To use the OpenSDA debug for the K82, JP24 needs to be closed (default = closed with a short in the bottom layer). To open J24, the bottom layer needs to be cut open.

Connecting the OpenSDA via a USB Micro cable to the PC is indicated with a green LED D9 (above J22 and J23).

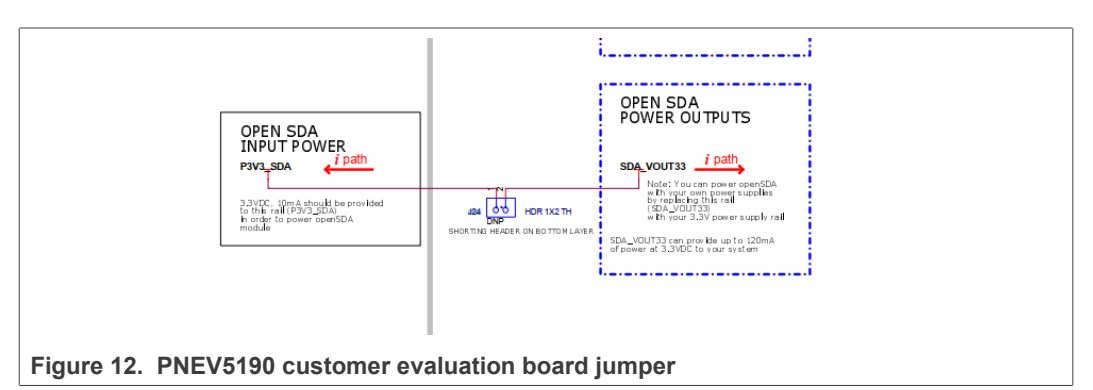

### 3.4 LED status indication

There is a power red LED, indicating the board is properly powered. It is driven by the 3V3 output of U6.

There are four LEDs (D1...D4) available, indicating some function of the PNEV5190B, when using the PNEV5190BP with the default K82 Secondary Firmware:

- 1. When RESET button is released, the LEDs flash to indicate that the secondary K82 FW and the PN5190 FW is working properly.
- 2. The blue LED indicates, that the PN5190 has been initialized, but no VCOM interface is opened.
- 3. The green LED turns on, when the VCOM interface is opened.
- 4. The orange LED indicates a communication via SPI.
- 5. The red LED blinking indicates that the PN5190 initialization failed. This might indicate a missing or corrupted PN5190 FW (e.g. if a previous secure FW update had been interrupted).

### 3.5 Jumper settings

The default jumper settings allow a direct use with the USB connector and an external power supply. This might show limited performance due to a current limitation on the USB host. So for real performance measurements, the external power supply should be used.

#### 3.5.1 USB only

USB only (no external power supply) is not recommended at all. Most USB Hosts cannot supply sufficient power over all nor handle an inrush current of 1.6 A.

#### 3.5.2 External power supply

The default configuration requires an external 5 V DC power supply, providing at least 800 mA (up to 1.6 A inrush).

#### 3.5.3 First-time use

Make sure that the K82 is flashed with the correct firmware NNC\_uC\_VCOM\_03.05.09 (Compiled on Sep 24 2020 13:37:14) or later.

**Note:** It is strongly recommended to use the latest Secondary Firmware (NNC\_uC\_VCOM\_x), which is delivered with the latest NFC Cockpit installation package. After starting the PNEV5190BP the first time with the NFC Cockpit, the <Load Secondary Firmware> in the Extra tab can be used to flash the latest version. The NFC Cockpit automatically directs the user to the correct folder, where the latest K82 secondary firmware can be found. Typically several options in the default folder are offered: all of them work properly with the NFC Cockpit.

**Note:** Be aware of the two different firmwares: one for the K82 (which is called "Secondary Firmware", to connect the PNEV5190BP to the NFC Cockpit), the other one for the PN5190 itself (which is called "Secure firmware").

## 4 PN5190 secure firmware update

The PN5190 supports secure firmware update and it provides an easy way to upload the firmware via the NFC Cockpit tool or by an application hosted on the microcontroller, which implements secure firmware update functionality.

This document describes the process of how to flash the PN5190 FW to the PNEV5190B evaluation board. It also explains how to prepare the firmware update software for any microcontroller connected to the PN5190 IC.

The PNEV5190B customer evaluation board and MCUXpresso IDE toolchain are used as a reference to describe the functionality.

#### 4.1 Requirements

This section describes the system and hardware requirements needed to upload the new version of the PN5190 FW.

#### 4.1.1 System requirements

NFC Cockpit tool requirements:

- The chapters below are describing the installation process of it
- PC with USB port running on Microsoft Windows 10 operating system
- VCOM CDC drivers (drivers are available in the installation package)

Firmware download library requirements:

- Secure FW upload demo application is available in the provided release package
- The demo application is prepared for the MCUXpresso IDE toolchain.

#### 4.1.2 Hardware requirements

- Enabled SPI host connection between microcontroller and PN5190 IC
- USB connection between PC and microcontroller

#### Note:

PNEV5190B evaluation board provides all features required to test "Secure FW update".

#### 4.2 Block diagram overview

At a very high level, the system is divided into three parts.

- PC host
- Microcontroller host
- PN5190

PNEV5190B evaluation board quick start guide

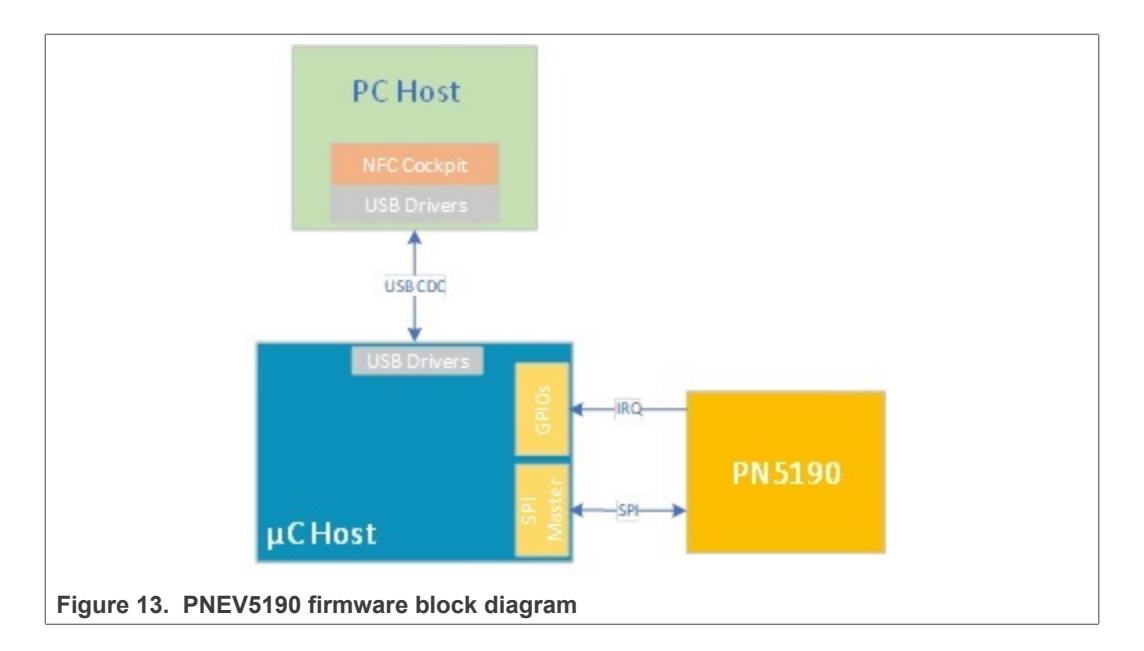

#### 4.2.1 PC host

The PC is hosting the NFC Cockpit tool, and it should provide a USB connection. The PC host is connected to the microcontroller host via a USB Serial VCOM interface.

PC host is optional; it is required in case of using the NFC Cockpit tool.

#### 4.2.2 Microcontroller host

Microcontroller, in this setup, works as a medium between PC and PN5190. The purpose of it is to receive data from the PC over the USB interface and forward them to PN5190 via the SPI interface.

In case of setup, where secure FW update application is hosted on the microcontroller host, the app reads the firmware data from an external source and sends them to PN5190 IC via SPI interface.

#### 4.2.3 PN5190

The PN5190 is a highly integrated high-performance full NFC Forum-compliant frontend IC for contactless communication at 13.56 MHz.

PN5190 supports secure FW updates, and guidelines are described in the next sections.

#### 4.3 Reference application

NXP provides "DownloadLibEx1" application as a reference example (called "PN5190 Secure Firmware Downloader, see [7]), which demonstrates how to flash a new firmware by an application hosted on the target microcontroller. The example includes the implementation of all needed commands in the "Secure firmware download" mode.

The reference application package is prepared for the Kinetis K82  $\mu$ C, and it works together with the PNEV5190B development board. The project is built with the MCUXpresso IDE.

A reference example uses secure download library, which provides the implementation of the secure download APIs. It is recommended to use it in the customer application.

#### 4.3.1 Preconditions

It is required to set up the system comprising the PNEV5190B evaluation board and LPC-Link2 or Segger J-Link, as shown in the figure below.

To be able to use the prepared software package, all components listed in the table below are required:

 Table 2. Development Environment

| Device                                      | Version          | Description                                                                                     |
|---------------------------------------------|------------------|-------------------------------------------------------------------------------------------------|
| PNEV5190B                                   | 1.0 or higher    | PNEV5190 Customer evaluation board (hardware)                                                   |
| Optional: LPC-<br>LINK2 or Segger<br>J-Link | 1.0              | Optional standalone debug adapter (hardware):<br>alternatively the built in OpenSDA can be used |
| MCUXpresso IDE                              | 11.2.0 or higher | Development IDE (PC software)                                                                   |

The next figure shows how to connect the PNEV5190B Development board with Segger J-Link and PC. The development board in this setup is powered by USB (which is not recommended if the RF Front-End is used).

**Note:** No extra debug hardware like Segger J-Link or LPC-Link2 is required, since the OpenSDA can be used instead. The OpenSDA simply uses the second Micro USB port (J20).

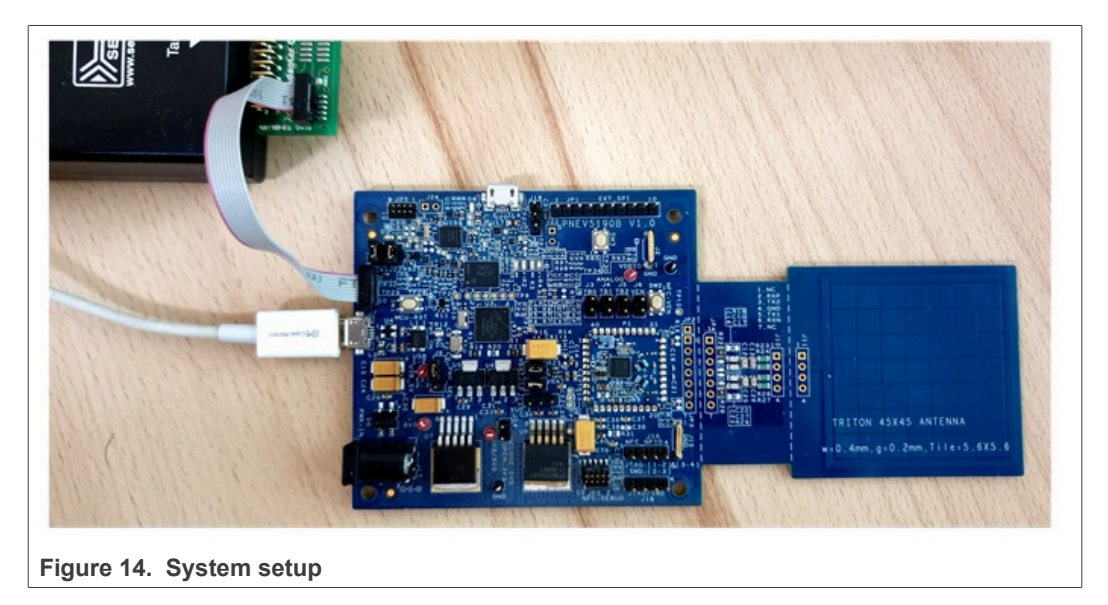

Before continuing, it is necessary to download the latest PN5190 SW release package and extract it to an empty folder.

#### 4.3.2 Import reference project

To import secure firmware update project, follow steps below:

- 1. Open MCUXpresso IDE in a new workspace
- 2. Import project from the previously extracted folder

| Select uset diverteeur                                                                                                    | Desigets DNE100) Tasts Sagura Fue Downloader                                                                               | Brauna                                        |
|----------------------------------------------------------------------------------------------------|----------------------------------------------------------------------------------------------------|-----------------------------------------------|
| Select roo <u>r</u> directory: C.V                                                                                                    | FIDECIS/FIND 190/Tests/Secure_rw_Downloader                                                                                | Biowse                                        |
| Diselect <u>a</u> rchive file:                                                                                                    |                                                                                                    | B <u>r</u> owse                               |
| Projects.                                                                                                    | Projects/ DN5190/Tests/Secure Eve Downloader/ Download ibEx1/k                                                             | (9x Project) Colect All                       |
| DownloadLibEx1 (C:\                                                                                                    | Projects\PN5190\Tests\Secure_Fw_Downloader\DownloadLibEx1\L                                                                | LPC_Project)                                  |
| FreeRTOS (C:\Projects                                                                                                    | \PN5190\Tests\Secure_Fw_Downloader\FreeRTOS)                                                                               |                                               |
| □ Ipc_board_nxp_Ipcxpr                                                                                                    | esso_1769 (C:\Projects\PN5190\lests\Secure_Fw_Downloader\LPC<br>Projects\PN5190\Tests\Secure Fw Downloader\LPCOpen 1769\lp | c chip 175x 6x)                               |
| SDK_2.x_FRDM-K82F                                                                                                    | (C:\Projects\PN5190\Tests\Secure_Fw_Downloader\SDK_2.0_FRDN                                                                | И-K82F)                                       |
| ✓ SecureDownloadLib (                                                                                                    | C:\Projects\PN5190\Tests\Secure_Fw_Downloader\SecureDownloa                                                                | adLib)                                        |
| <                                                                                                    |                                                                                                    | >                                             |
| Options                                                                                                    |                                                                                                    |                                               |
| Options<br>Search for nested projec<br>Copy projects into works<br>Close newly imported pr<br>Hide projects that alread                                                                                             | s<br>pace<br>ojects upon completion<br>y exist in the workspace                                                            |                                               |
| Options<br>Search for nested project<br>Copy projects into works<br>Close newly imported pr<br>Hide projects that alread<br>Working sets                                                                            | s<br>pace<br>ojects upon completion<br>y exist in the workspace                                                            |                                               |
| Options<br>Search for nested projec<br>Copy projects into works<br>Close newly imported pr<br>Hide projects that alread<br>Working sets<br>Add project to working                                                   | s<br>pace<br>ojects upon completion<br>y exist in the workspace                                                            | Ne <u>w</u>                                   |
| Options<br>Search for nested projec<br>Copy projects into work<br>Close newly imported pr<br>Hijde projects that alread<br>Working sets<br>Add project to working<br>Working sets                                   | s<br>pace<br>ojects upon completion<br>y exist in the workspace<br>sets                                                    | Ne <u>w</u><br>✓ Select                       |
| Options         Search for nested projec         Copy projects into work         Close newly imported pr         Hide projects that alread         Working sets         Add project to working         Working sets | s<br>pace<br>ojects upon completion<br>y exist in the workspace<br>sets<br>< <u> Back</u> Next >                           | Ne <u>w</u><br>Select<br><u>Einish</u> Cancel |

Figure 15. Import Secure Firmware Project to the MCUXpresso IDE

#### 4.3.3 Build, run and debug project

After a successful project import, check for the correct project configuration. All three projects shall be configured for "DebugFRDMK82F".

| <ul> <li>○○ Fr</li> <li>○ SI</li> <li>○</li> <li>○<th>F F F F F F F F F F F F F F F F F F F</th><th>S S EDDM_K222 _ DobusEDDMK22E New Go Into Open in New Window Show in Local Terminal Copy Paste Delete Source Move Rename Import Export Build Project Clean Project Close Project Close Unrelated Project</th><th>&gt;<br/>Ctrl+C<br/>Ctrl+V<br/>Delete<br/>&gt;<br/>F2</th><th></th><th></th><th></th></li></ul> | F F F F F F F F F F F F F F F F F F F | S S EDDM_K222 _ DobusEDDMK22E New Go Into Open in New Window Show in Local Terminal Copy Paste Delete Source Move Rename Import Export Build Project Clean Project Close Project Close Unrelated Project | ><br>Ctrl+C<br>Ctrl+V<br>Delete<br>><br>F2 |                |   |                   |
|----------------------------------------------------------------------------------------------------|---------------------------------------|----------------------------------------------------------------------------------------------------|--------------------------------------------|----------------|---|-------------------|
| > 😕                                                                                                    | c                                     | Build Configurations                                                                                                    | >                                          | Set Active     | > | ✓ 1 DebugFRDMK82F |
|                                                                                                    | C II                                  | Build Targets                                                                                                    | >                                          | Manage         |   | 2 ReleaseFRDMK82F |
|                                                                                                    | Č                                     | ndex                                                                                                    | ,                                          | Build All      |   |                   |
| E                                                                                                    | с 🖕                                   | Kun As<br>Debug As                                                                                                    | >                                          | Clean All      |   |                   |
| E                                                                                                    | C                                     | Profile As                                                                                                    | × 1                                        | Build Selected |   | 1                 |

Figure 16. Import secure firmware project to the MCUXpresso IDE

After that step, the project structure shall look like in the picture below.

| P_  | Project Explorer 🛛 🗟 Peripherals+ 🕮 Registers 🎋 Faults |
|-----|--------------------------------------------------------|
| ~   | Constant Secure FW update application                  |
|     | >  Project References                                  |
|     | >                                                      |
|     | > 🔊 Includes                                           |
|     | > 🕞 frdmk82f                                           |
|     | > 💩 inc                                                |
|     | > 💩 src                                                |
|     | > 🗟 DownloadLibEx1.c                                   |
|     | > 🗟 startup_mk82f25615.c                               |
|     | DownloadLibEx1 JLink DebugFRDMK82F.launch              |
| >   | ➢ FreeRTOS                                             |
| >   | SDK_2.x_FRDM-K82F KL82F Drivers                        |
| >   | Secure DownloadLib Secure FW Download library          |
|     |                                                        |
|     |                                                        |
|     |                                                        |
| ure | e 17. Project Explorer Window                          |

Note: Make sure the K82 FRDM SDK is installed as described in <u>Section 5.3.2</u>.

As a next step, it is necessary to build all projects. That can be achieved by clicking the "Build all projects" in the "Quickstart Panel".

The next step is to flash and debug the application. Highlight the "DownloadLibEx1" project in the "Project Explorer" window and click "Debug" in the "Quickstart Panel", as shown in the next figure. The MCUXpresso IDE builds the application, flash the application binary, and starts with the debugging process.

| O Quickstart Panel <sup>∞</sup> Variables      Seakpoints     Seakpoints |  |
|----------------------------------------------------------------------------------------------------|--|
| MCUXpresso IDE - Quickstart Panel<br>Project: DownloadLibEx1 [DebugFRDMK82F]                                                                                                    |  |
| <ul> <li>Create or import a project</li> </ul>                                                                                                    |  |
| <ul> <li>New project</li> <li>Import SDK example(s)</li> <li>Import project(s) from file system</li> </ul>                                                                                                    |  |
| ✓ Build your project                                                                                                    |  |
| Build Clean                                                                                                    |  |
| ⋆ Debug your project                                                                                                    |  |
| * Debug<br>* Terminate, Build and Debug                                                                                                    |  |
| * Miscellaneous                                                                                                    |  |
| <ul> <li>Edit project settings</li> <li>MCUXpresso Config Tools&gt;&gt;</li> </ul>                                                                                                    |  |
| Quick Settings>>                                                                                                    |  |
| Export project(s) to archive (zip)                                                                                                    |  |
| Expert project(s) and references to archive (zip)                                                                                                    |  |
| Build all projects                                                                                                    |  |
| Figure 18. Flash and debug application                                                                                                    |  |

After that, the application starts, and it printout options for the supported tasks.

| ******* Secure Firmware Update *******                                                     |
|--------------------------------------------------------------------------------------------|
| Select the Option<br>- Enter 1 for FW Version.<br>- Enter 2 to Get DieID.                  |
| - Enter 3 to perform SOFT RESET.<br>- Enter 4 to CheckSessionState.                        |
| - ********* PN5190 SPECIFIC ONLY *********<br>- Enter 12 for Firmware Update 0.x           |
| Select Option:<br>(For MCUXpresso, you may have to press many enter keys after your input) |
| Figure 19. Application debug printouts                                                     |

#### 4.3.4 Secure download library

"Secure download library" is part of the reference application and provides an implementation of the secure download mode. The secure download library is written in C programing language, and it can be ported to any customer application running on the  $\mu$ C.

Secure download library contains an implementation of the platform (SPI interface and HW configuration), and this part of the library should be adopted in case it is used on any other platform.

It is highly recommended to use the secure download library in the customer application.

The table below lists all APIs supported by the library:

 Table 3. API provided by secure download library

| Device                                          | Description                                                 |
|-------------------------------------------------|-------------------------------------------------------------|
| phDlhalHw_Pn5190_Download_Init                  | Initialize the download library.                            |
| phDlhalHw_Pn5190_Download_CheckIntegrity        | Returns the integrity information of the existing firmware. |
| phDlhalHw_Pn5190_Download_CheckSessionStat<br>e | Check and return the current download session state.        |

### 5 Software

The PNEV5190B evaluation board is delivered with a graphical user interface application (GUI), the NXP NFC Cockpit. The NFC Cockpit can be used to explore the functionality of the PN5190 and perform RF and antenna design-related tests. It allows a direct register access as well as EEPROM read and writes access, and it allows testing and calibrating the DPC. The NFC Cockpit therefore, can be used to configure and test the PN5190.

#### 5.1 K82 firmware and driver

The K82 firmware is installed by default on the PNEV5190BP and is ready to use. So, no Kinetis firmware installation is required, if the board is only used with the NFC Cockpit.

**Note:** Still it is recommended updating to the latest version of the secondary firmware, using the latest version of the NFC Cockpit.

However, the K82 might have been used for software development together with one of the samples (including the NXP NFC Reader Library). In this case, the K82 FW must be reinstalled afterwards, if the PNEV5190BP is supposed to be used together with the NFC Cockpit again. Reason for this is that any software development using the MCUXpresso will erase the default firmware. Therefore, the K82 FW installation is described in the following section.

In any case, the correct PC driver must be installed, before the NFC Cockpit can be used with the PNEV5190B evaluation board. The installation of the NFC Cockpit will automaticall install the required driver, too.

#### 5.2 PN5190 NFC Cockpit

The PN5190 NFC Cockpit can be installed and started (see Figure 20).

| Registers/EEProm access Operation                                                                                                    | Reader         DPC Calibration         Test Signal         CLIF TestStation         Scripting         Extra           Type A         Type B         Type F         ISO15693         Icode ILT         Iso15693         Icode ILT                                                                                                    |
|----------------------------------------------------------------------------------------------------|----------------------------------------------------------------------------------------------------|
| Register address       Write         Register address       Write         Register address       Write         Register address       Write         Bit selection:       M K K K K K K K K K K K K K K K K K K K | Type A     Type F     Type F     Type F       Protocol Laver       Layer 14443-3a     Load Protocol ISO14443-A       Activate Layer3     Halt       Attract     Re-Activate La       Dick 8d/s     Load Protocol ISO14443-A       OG k8d/s     Load Protocol       Layer 14443-4a     OG k8d/s       Select a baud rate:     106 k8d/s       Attrivate Layer4     Deselect Card       ATS:     Single REQA       Layer 14443- Data Exchange with PICC       Data to be send:       Id TxCRC Enable       Send Data       Card response: |
| Comprision, Kak @W.* Close Port Secure Upgrade Soft Reset @ . INF 1. Status when starting the NFC Cockpit with connecter induce 20. NFC Cockpit with PNEV5190B initial view.                                     | Application Laver<br>Command Capplots M DesFire<br>GetApplds<br>Applications on the card:<br>0: uC FW Version: NNC_uC_VCOM_03.05.03 (Compiled on Nov 28 2019 18:53:12)<br>d PNEV5190B board                                                                                                    |

After starting the NFC Cockpit, the communication link between the PC and the PNEV5190B (via the K82 interface) is enabled automatically.

#### Note:

The PN5190 NFC Cockpit is a development tool, and therefore allows many different kinds of operations, even "useless" ones at a first glance. The correct use of the NFC Cockpit is required to operate the PN5190 properly.

Example: Without enabling the field, no card can be operated, even though the PN5190 can be operated.

Figure 21 shows the activation of a MIFARE DESFire card, using the <Load Protocol> + <Field On> + <Activate Layer3>, followed by <Activate Layer4>. The PN5190 NFC Cockpit shows the card responses like ATQA, SAK, and ATS.

Afterwards the ISO/IEC 14443-4 protocol can be used to exchange data. <u>Figure 21</u> shows the MIFARE DESFire command "Get Application ID" (0x6A), which returns the AIDs.

#### Note:

Make sure that either the CRC is enabled or added manually in the data field.

| egisters/EEProm access                                                                                                    | Operation                                                                                                    |                                    | Reader DPC Calibration   Test Signal   CLIF TestStation                                                                                                    | Scripting Extra                                                                                                    |
|----------------------------------------------------------------------------------------------------|----------------------------------------------------------------------------------------------------|------------------------------------|----------------------------------------------------------------------------------------------------|----------------------------------------------------------------------------------------------------|
| egister/2EProm access SYSTEM_CONFIG SYSTEM_CONFIG egister address: 0x00 Write it selection:                                                                                                    | Operation           © EEPROM           © Register           Q Z X X X Q Z Z Z Z Z Z Z Z Z Z Z Z Z Z                                                                                                    | 3: REQ +<br>Anticollision + Solect | Reader         DPC Calibration         Test Signal         CLF TestStation           Type A         Type A         Type A         IsO15693         Icode ILT           Protocol Layer         Layer 1443-3a         Layer 1443-3a         Icode ILT           Activate Layer3         Halt         106 k8         Single           SAX:         0x00         Re-Activate L3         Icode Single           UID:         04 68 FE 297 3C 80         Cycle-Tr         Single           Layer 14443-4a         106 k8d/s          Single         Single           Activate Layer6         Deselect Card         Single         Single           Layer 14443-1a         Cycle-Tr         Single         Single           Layer 14443-2a         Diselect Card         Single         Single           Activate Layer6         Deselect Card         Single         Single           Layer 14443-1a         Diselect Card         Als:         Layer 14443-1a | I:Load Protocol<br>Load Protocol<br>Load Protocol<br>Load Protocol<br>REQA<br>Perform Single/Endless REQA<br>ne<br>IIFARE DESFire<br>ApplicationIDs |
| Data         Ox00         Write EEPROM           Log Monitor         2019 09 04 13:155 [INFO ServiceFactory:0.009 09 04 13:155 [INFO ServiceFactory:0.009 09 04 13:155 [INFO ServiceFactory:0.009 09 04 13:154 [INFO ServiceFactory:0.009 09 04 13:164 [INFO ServiceFactory:0.009 09 04 13:164 [IN | Dump EEPorni<br>interating Services for VCOM PNS190, X8t 60(X)CC<br>C FW Version: NKC, uC, VCOM, 03.06.00, 2019079 (<br>PNS190 Acad Register SYSTEM, CONFIGUOU<br>Service, PNS190 Acad protocol RNA, 04<br>MotorNA, 100 Protocol loaded successfully<br>interating PSACentration RF Field is turned off! Please to<br>revice.PF On | Rf Field Reset                     | Data to be send:<br>TXCRC Enable<br>Card response: 010000<br>Application Layer<br>Command GetApplds MF DesFire<br>GetApplds<br>Applications on the card:                                                                                                    | end Data                                                                                                    |
|                                                                                                    | lose Port Secure Upgrade Soft Resi                                                                                                    |                                    |                                                                                                    |                                                                                                    |

Application ID

Similar functionality does exist for ISO/IEC 14443 A and B, for NFC type F and for ISO/ IEC 15693 communication.

Be aware that a LOAD\_RF\_CONFIG command must be executed manually before the corresponding protocol settings are loaded from the EEPROM into the registers. This can be used to perform:

- 1. <Load Protocol> (e.g. type A 106)
- 2. <Field On>
- 3. <Single REQA> (using the EEPROM settings)

- 4. Select a TX register, e.g. RF\_CONTROL\_TX, enable TX\_SET\_BYPASS\_SC\_SHAPING
- 5. Change some register bits, and write back into RAM
- 6. <Single REQA> shows the register changes (probing the field and checking the envelope)

This allows an easy and quick optimization of TX and RX parameters before changing the EERPOM.

- 1. <Load Protocol> (e.g. type A 106)
- 2. <Single REQA> (using again the EEPROM settings)

#### 5.2.1 PN5190 register access

The PN5190 NFC Cockpit allows the reading and writing of all the PN5190 registers (see Figure 22).

Selecting a register reads and shows the hexadecimal content as well as the corresponding bit values. The input allows changing each bit separately as well as writing hexadecimal values. Writing back the value changes the PN5190 register.

A help function automatically shows a short description of the (part of the) registers itself, if the mouse is moved over the names.

#### Note:

Some register content cannot be changed manually ("read only") and some content might be overwritten by the PN5190 firmware.

| gisters/EEProm access                                                                  | Operation                                                                                                    | Reader DPC Calibration Test Signal CLIF | TestStation Scripting Extra    |
|----------------------------------------------------------------------------------------|----------------------------------------------------------------------------------------------------|-----------------------------------------|--------------------------------|
| YSTEM_CONFIG Y Read                                                                    | O EEPROM                                                                                                    | Type A Type B Type F ISO15693 Icode     | e ILT                          |
| egister address: 0x00 Write                                                            | Register                                                                                                    | Protocol Layer                          |                                |
|                                                                                        |                                                                                                    | Layer 14443-3a                          | Load Protocol ISO14443-A       |
| it selection:                                                                          | 22 K 22 K 22 K 22 K 22 K 22 K 22 K 22                                                                                               | Activate Layer3 Halt                    | 106 kBd/s Y Load Protocol      |
|                                                                                        |                                                                                                    | ATQA: 44.00 Re-Activate L3              | Perform Single/Endless REQA    |
| Pog                                                                                    | istor access ( PAM")                                                                                                    | UID: 04 68 BF 82 97 3C 80               | Single REQA     C Endless REQA |
| Write Operation                                                                        |                                                                                                    | Layer 14443-4a                          | Cycle-Time 0 ms                |
| Single bit                                                                             | ROW Protocol access                                                                                                    | Select a baud rate: 106 kBd/s ~         | RFRESET                        |
|                                                                                        |                                                                                                    | Activate Layer4 Deselect Card           | RF OFF Duration: 0 ms          |
| EDDOM Single Pute Assess                                                               |                                                                                                    | ATS:                                    | Single REQA                    |
| Address 0x00 Read EEPROM                                                               | Load EEProm RF Field Control                                                                                                    | Layer 14443: Data Exchange with PICC    |                                |
| Data 0x00 Write EEPROM                                                                 | Dump EEProm Rf Field On Rf Field Off Rf Field Reset                                                                                 | Data to be send:                        |                                |
| og Monitor                                                                             |                                                                                                    | ✓ TXCRC Enable ✓ RXCRC Enab             | 6 Send Data                    |
| 019.09.04 13:11:55]:INFO:ServiceFactory:G<br>019.09.04 13:11:56]:INFO:ServiceFactory:u | ienerating Services for VCOM_PN5190_K8x @\\.\COM6<br>C FW Version: NNC uC_VCOM_03.06.00_20190719 (Compiled on Aug 13 2019 12:53:09) | Card response:                          |                                |
| 019.09.04 13:13:10]:INFO:RegistersService                                              | _PN5190:Read Register SYSTEM_CONFIG@0x00. Value=0x00000000                                                                          | Application Laver                       |                                |
| 019.09.04 13:13:48]:INFO:TypeACardView                                                 | Model:RM_A_106 Protocol loaded successfully.                                                                                        | Command GetApplds MF DesFire            |                                |
| 019.09.04 13:14:37]:0SER_ALERT:REPTO<br>019.09.04 13:14:49]:INFO:RfFieldControlS       | rocollypeAservice:RF Field is turned offi Please turn on the RF field                                                               | GetAppIds                               |                                |
|                                                                                        |                                                                                                    | Applications on the card:               |                                |
|                                                                                        |                                                                                                    |                                         |                                |
|                                                                                        |                                                                                                    |                                         |                                |
|                                                                                        |                                                                                                    | 50.05.0                                 |                                |
| VI UNI PINDINU KRY (0)                                                                 | iose Port Secure Upgrade Soft Reset 💙 🚛 🕂 IN                                                                                        | FO: RF On                               |                                |

Figure 22. PN5190 register access

All registers, which are used in the LOAD\_RF\_CONFIG command, can be read from the EEPROM. The user must select the register and the protocol.

All registers, which are used in the LOAD\_RF\_CONFIG command, can be written into the EEPROM. The user must select the register and the protocol.

This allows an easy EEPROM update of the relevant TX and RX registers after optimization in RAM.

#### 5.2.2 PN5190 direct EEPROM access

The NFC Cockpit allows 4 options of EEPROM access (see Figure 23):

Read EEPROM

Reads a single byte from EEPROM using byte address

Write EEPROM

Writes a single byte into EEPROM using byte address

• Dump EEPROM

Stores the complete user area of the PN5190 EEPROM into an XML file. This can be used to generate a backup of all settings or to transfer optimized settings onto another board or into own software. It makes sense to save all default EEPROM settings into a file, before modifying the EEPROM.

Load EEPROM

Loads an XML file and stores the content into the user area of the PN5190 EEPROM. The format is fixed and must fit.

| gisters/EEProm access                                                          | Operation                                                                                                    | Re                                                                                               | eader DPC Calibration  | Test Signal CLIF Te | stStation Scripting E | xtra                  |
|--------------------------------------------------------------------------------|----------------------------------------------------------------------------------------------------|--------------------------------------------------------------------------------------------------|------------------------|---------------------|-----------------------|-----------------------|
| SYSTEM_CONFIG Y Read                                                           | ○ EEPROM                                                                                                    | T                                                                                                | Type A Type B Type     | F ISO15693 Icode IL | r                     |                       |
| egister address: 0x00 Write                                                    | Register                                                                                                    |                                                                                                  | Protocol Layer         |                     |                       |                       |
|                                                                                |                                                                                                    |                                                                                                  | Layer 14443-3a         |                     | Loa                   | d Protocol ISO14443-A |
| it selection:                                                                  | 255 K<br>26 K<br>26 K<br>26 K<br>26 K<br>26 K<br>26 K<br>26 K<br>26                                                                                                    | 6<br>5<br>5<br>6<br>1<br>1<br>5<br>6<br>6<br>6<br>6<br>6<br>6<br>6<br>6<br>6<br>6<br>6<br>6<br>6 | Activate Layer3        | Halt                | 106 kBd/s ~           | Load Protocol         |
|                                                                                |                                                                                                    |                                                                                                  | ATQA: 44 00            | Re-Activate L3      | Perfor                | n Single/Endless REA  |
| 0000000                                                                        |                                                                                                    |                                                                                                  | UID: 04 68 BF 82 9     | 97 3C 80            | Single REQA           | O Endless REQA        |
| Write Operation                                                                |                                                                                                    | PTO_0                                                                                            | Layer 14443-4a         |                     | Cycle-Time            | 0 ms                  |
| All bits     Single bit                                                        |                                                                                                    | T RE EN COLO                                                                                     | Select a baud rate:    | 106 kBd/s ~         | RFRESET               |                       |
| D                                                                              | irect EEPROM access                                                                                                    | NT XT NU SOI                                                                                     | Activate Layer4        | Deselect Card       | RF OFF Duration:      | 0 ms                  |
| FEPROM Single Byte Access                                                      |                                                                                                    |                                                                                                  | ATS:                   |                     | Single REQA           |                       |
| Address 0x00 Read EEPRON                                                       | Load EEProm     RF Field Control                                                                                                    |                                                                                                  | Layer 14443: Data Excl | nange with PICC     |                       |                       |
| Data 0x00 Write EEPRON                                                         | Dump EEProm Rf Field On Rf Field Off Rf Field Reset                                                                                                    |                                                                                                  | Data to be send:       |                     |                       |                       |
| og Monitor                                                                     |                                                                                                    |                                                                                                  | TXCRC Enable           | RXCRC Enable        | Send Data             | 1                     |
| 019.09.04 13:11:55]:INFO:ServiceFactor                                         | y:Generating Services for VCOM_PN5190_K8x @\\.\COM6                                                                                                    | 13 2019 12-53-09)                                                                                | Card response:         |                     |                       | -                     |
| 019.09.04 13:13:10]:INFO:RegistersServ                                         | ice_PN5190:Read Register SYSTEM_CONFIG@0x00. Value=0x00000000                                                                                                    |                                                                                                  | Application Laver      |                     |                       |                       |
| 019.09.04 13:13:48]:INFO:TypeACardVie                                          | ewModel:RM_A_106 Protocol loaded successfully.                                                                                                    |                                                                                                  | Command GetApplds      | MF DesFire          |                       |                       |
| 2019.09.04 13:14:37]:USER_ALERT:RFF<br>2019.09.04 13:14:49]:INFO:RfFieldContro | ProtocolTypeAService:RF Field is turned off! Please turn on the RF fie<br>olService:RF On                                                                                                    | ld                                                                                               | GetAppIds              |                     |                       |                       |
|                                                                                |                                                                                                    |                                                                                                  | Applications on the    | card:               |                       |                       |
|                                                                                |                                                                                                    |                                                                                                  |                        |                     |                       |                       |
|                                                                                |                                                                                                    |                                                                                                  |                        |                     |                       |                       |
|                                                                                |                                                                                                    |                                                                                                  |                        |                     |                       |                       |
| COM_PN5190_K8x @\\.' >                                                         | Closs 0. COMPARTS CONFIDE COMPARTS CONFIDE CONFIDE CON | + INFO: R                                                                                        | RF On                  |                     |                       |                       |
|                                                                                |                                                                                                    |                                                                                                  |                        |                     |                       |                       |

Figure 23. PN5190 direct EEPROM access

#### 5.2.3 PN5190 analog and digital test signals

The NFC cockpit allows using the PN5190 internal test bus, to route the digital and analog test signals to the given test pins. Details can be found in the CTS description.

The test pins can be found at TB0, TB1 and TB2.

#### 5.2.4 PN5190 dynamic power control

The NFC Cockpit supports an easy and straight forward calibration of the DPC. All details can be found in [2].

#### 5.2.5 EMVCo loopback application

The NFC Cockpit offers the option to start applications on the K82 firmware. The default application, as provided with the standard K82 firmware, allows running an EMVCo Loopback function.

The EMVCo Loopback can be started by selecting the < EMVCo Loop Back (digital)> and then pressing the <Start Secondary Firmware> button (see <u>Figure 24</u>). The function runs on the PNEV5190B independently from the PC, but can be stopped by pressing the <Stop Secondary Firmware> button.

|              |             |              |                                                                                                    |                  |           |       | _ | × |  |
|--------------|-------------|--------------|----------------------------------------------------------------------------------------------------|------------------|-----------|-------|---|---|--|
| Re           | eader DPC   | Calibration  | Test Signal                                                                                             | CLIF TestStation | Scripting | Extra |   |   |  |
| S            | Secondary F | N AWG        |                                                                                                    |                  |           |       |   |   |  |
|              | Secondary   | Firmware Ta  | ask List                                                                                                |                  |           |       |   |   |  |
|              | Load S      | econdary Fir | mware                                                                                                   |                  |           |       |   |   |  |
|              | EMVC        | oLc ≚ St     | art Secondar                                                                                            | y Firmware       |           |       |   |   |  |
|              |             |              |                                                                                                    |                  |           |       |   |   |  |
|              |             |              |                                                                                                    |                  |           |       |   |   |  |
| 1. Start the | EMVCo       | applicatio   | n with <st< th=""><th>art Secondary</th><td>Firmwar</td><td>e&gt;</td><td></td><td></td><td></td></st<> | art Secondary    | Firmwar   | e>    |   |   |  |
| Figure 24. N | NFC Cocl    | cpit with    | EMVCo lo                                                                                                | opback App       |           |       |   |   |  |

The NFC Cockpit installation folder provides several Secondary K82 Firmwares. All of them can be operated from and with the NFC Cockpit. Even the version with the EMVCo Loopback comes in two different flavors: One with a frame size of 256 bytes (FSDI = 8) and another one with a frame size of 1024 bytes (FSDI = 10). The latter one might not work in all EMVCo analog test environments.

#### 5.3 NFC Reader Library support of the PN5190

NXP provides a library to support users in developing an NFC application. The library is available in the PN5190 SW release package.

NXP NFC Reader Library is written in C language, and it is shared as source code. Therefore it can be ported to almost any  $\mu$ C.

#### 5.3.1 Import library and demo application to the MCUXpresso IDE

This chapter explains how to use the MCUXpresso IDE tool to build the NFC Reader Library demo applications.

As a first step, extract the zipped library package ("NxpNfcRdLib\_06.03.00\_ 20200512.zip", or higher) to an empty folder and follow steps described below.

#### 1. Open MCUXpresso IDE

The "MCUXpresso IDE Launcher" dialog box appears and prompts to select a workspace to use. It is recommended to use an empty folder as a new workspace.

| 🔀 MCUXpres          | so IDE Launcher X                                                                      |
|---------------------|----------------------------------------------------------------------------------------|
| Select a dir        | ectory as workspace                                                                    |
| MCUXpress           | o IDE uses the workspace directory to store its preferences and development artifacts. |
|                     |                                                                                        |
| <u>W</u> orkspace:  | C:\Iemp\PN5190\NxpNfcRdLib_06.03.00_20200512 \view Browse                              |
|                     |                                                                                        |
|                     |                                                                                        |
| Use this a          | as the default and do not ask again                                                    |
| • <u>R</u> ecent Wo | rkspaces                                                                               |
|                     |                                                                                        |
|                     | Launch Cancel                                                                          |

The IDE starts and displays the welcome page.

2. Import NFC Reader Library and demo applications Select "Import projects..." from the "Project Explorer" window.

|                     | Project Explorer ≈ Beripherals + IIII Registers Faults There are no projects in your workspace. To add a project: |
|---------------------|----------------------------------------------------------------------------------------------------|
|                     | <ul> <li>Create a new MCUXpresso IDE C/C++ project.</li> <li>Import examples from SDK.</li> </ul>                 |
|                     | □ Create a project       □ Import projects       □                                                                |
|                     |                                                                                                    |
| Figure 26. MCUXpres | sso IDE launcher                                                                                                  |

3. Import wizard appears Select "General/Existing Projects into Workspace" and click "Next" button.

# PNEV5190B evaluation board quick start guide

| M Import                                                                                                    | – 🗆 X        |
|----------------------------------------------------------------------------------------------------|--------------|
| Select                                                                                                    | PKI          |
| Create new projects from an archive file or directory.                                                                                                    |              |
| Select an import wizard:                                                                                                    |              |
| type filter text                                                                                                    |              |
| <ul> <li>✓ General</li> <li>② Archive File</li> <li>② Existing Projects into Workspace</li> <li>③ File System</li> <li>ⓐ Import projects(s) from XML description</li> <li>ⓐ Projects from Folder or Archive</li> <li>&gt; ⊘ C/C++</li> <li>&gt; ⊘ CVS</li> <li>&gt; Device Configuration Tool</li> <li>&gt; ⊚ Git</li> <li>&gt; Install</li> </ul> |              |
| ⑦ < <u>B</u> ack <u>N</u> ext > E                                                                                                    | inish Cancel |
| e 27. MCUXpresso IDE Launcher                                                                                                    |              |

4. Select the projects root folder Browse to the unzipped folder with the NFC Reader Library

#### PNEV5190B evaluation board quick start guide

| import Projects                                                                                                    |                                                                                                    |                                                                                                    |                                                                                                 |                                 |                          |
|----------------------------------------------------------------------------------------------------|----------------------------------------------------------------------------------------------------|----------------------------------------------------------------------------------------------------|-------------------------------------------------------------------------------------------------|---------------------------------|--------------------------|
| Select a directory to s                                                                                                    | earch tor existing Eclipse projects                                                                                                    |                                                                                                    |                                                                                                 |                                 |                          |
| Select root directory                                                                                                    | C:\Temp\PN5190\NxpNfcRdLi                                                                                                    | b_06.03.00_20200512                                                                                                    |                                                                                                 | ~                               | Browse                   |
| O Select archive file:                                                                                                    |                                                                                                    |                                                                                                    |                                                                                                 |                                 | Browse                   |
| Projects:                                                                                                    |                                                                                                    |                                                                                                    |                                                                                                 |                                 |                          |
| FreeRTOS (C:\Te                                                                                                    | mp\PN5190\NxpNfcRdLib_06.03                                                                                                    | .00_20200512\RTOS\FreeRTOS)                                                                                                    |                                                                                                 |                                 | Select All               |
| pc_board_nxp_                                                                                                    | lpcxpresso_1769 (C:\Temp\PN519<br>x (C:\Temp\PN5190\NxpNfcRdLib                                                                                                    | 90\NxpNtcRdLib_06.03.00_20200512\P<br>o 06.03.00_20200512\Platform\LPCOp                                                                                                    | attorm\LPCOpen_1769\lpc_board_nxp_lpcxpresso_1;<br>en 1769\lpc chip 175x 6x)                    | (69)                            | Deselect All             |
| Vfcrdlib_EMVCc                                                                                                    | _AnalogComplApp_mcux (C:\Ter                                                                                                    | mp\PN5190\NxpNfcRdLib_06.03.00_20                                                                                                    | 200512\ComplianceApp\Nfcrdlib_EMVCo_AnalogCor                                                   | nplApp\mcux)                    | Refresh                  |
| Nterdlib_EMVCe Nferdlib_EMVCe                                                                                                    | InteropComplApp_mcux (C:\ler<br>LoopBackComplApp_mcux (C:\                                                                                                    | mp\PN5190\NxpNtcRdLib_06.03.00_20<br>Temp\PN5190\NxpNfcRdLib_06.03.00_                                                                                                    | 200512\ComplianceApp\Ntcrdlib_EMVCo_InteropCor<br>20200512\ComplianceApp\Nfcrdlib_EMVCo_LoopBar | nplApp\mcux)<br>kComplApp\mcux) |                          |
| Nfcrdlib_ISO10                                                                                                    | 373_6_PCD_ComplApp_mcux (C:\                                                                                                    | Temp\PN5190\NxpNfcRdLib_06.03.00_                                                                                                    | 20200512\ComplianceApp\Nfcrdlib_ISO10373_6_PCI                                                  | D_ComplApp\mcux)                |                          |
| V Nfordlib_ISO10                                                                                                    | 373_6_PICC_ComplApp_mcux (C:)                                                                                                    | Temp\PN5190\NxpNfcRdLib_06.03.00                                                                                                    | 20200512\ComplianceApp\Nfcrdlib_ISO10373_6_PIC                                                  | C_ComplApp\mcux)                |                          |
| ✓ Nfcrdlib_Simplif                                                                                                    | iedAPI_ISO_mcux (C:\Temp\PN51                                                                                                    | 190\NxpNfcRdLib_06.03.00_20200512\/                                                                                                    | xamples\Nfcrdlib_SimplifiedAPI_ISO\mcux)                                                        |                                 |                          |
| NfcrdlibEx1_Bas                                                                                                    | icDiscoveryLoop_mcux (C:\Temp\                                                                                                    | PN5190\NxpNfcRdLib_06.03.00_20200                                                                                                    | 512\Examples\NfcrdlibEx1_BasicDiscoveryLoop\mcu                                                 | 0                               |                          |
| V NfcrdlibEx2_Ad                                                                                                    | vancedDiscoveryLoop_mcux (C:\1<br>CForum_mcux (C:\Temp\PN5190\                                                                                                    | emp\PN5190\NxpNtcRdLib_06.03.00_2<br>NxpNfcRdLib_06.03.00_20200512\Fxar                                                                                                    | U200512\Examples\NtcrdlibEx2_AdvancedDiscoveryl<br>noles\NfcrdlibEx3_NECEorum\mcux)             | .oop\mcux)                      |                          |
| ✓ NfcrdlibEx4_MI                                                                                                    | AREClassic_mcux (C:\Temp\PN51                                                                                                    | 90\NxpNfcRdLib_06.03.00_20200512\8                                                                                                    | xamples\NfcrdlibEx4_MIFAREClassic\mcux)                                                         |                                 |                          |
| NfcrdlibEx5_ISC                                                                                                    | 15693_mcux (C:\Temp\PN5190\f<br>D_mcux (C:\Temp\PN5190\f                                                                                                    | NxpNfcRdLib_06.03.00_20200512\Exam<br>IfcRdLib_06.03.00_20200512\Exampler                                                                                                    | ples/NfcrdlibEx5_ISO15693\mcux)                                                                 |                                 |                          |
| ✓ NfcrdlibEx7_EM                                                                                                    | VCo_Polling_mcux (C:\Temp\PN5'                                                                                                    | 190\NxpNfcRdLib_06.03.00_20200512\                                                                                                    | Examples\NfcrdlibEx7_EMVCo_Polling\mcux)                                                        |                                 |                          |
| V NfcrdlibEx8_HC                                                                                                    | E_T4T_mcux (C:\Temp\PN5190\N                                                                                                    | xpNfcRdLib_06.03.00_20200512\Examp                                                                                                    | les\NfcrdlibEx8_HCE_T4T\mcux)                                                                   |                                 |                          |
| ✓ NtcrdlibEx9_NTa                                                                                                    | al2C many (C) Iomn\PN5190\N                                                                                                    | coNtcRdLib 06.03.00 20200512\Examp                                                                                                    | es\NtcrdlibEv9_NTagl2(\mcuv)                                                                    |                                 |                          |
| NfcrdlihTst12 B                                                                                                    | c663Locd_mcux (C:\Temp\PN519                                                                                                    | 0\NxnNfcRdLib 06.03.00.20200512\Ex                                                                                                    | amples/NfordlibTst12_Rc663I.pcd/mcux)                                                           |                                 |                          |
| V NfcrdlibTst12_R                                                                                                    | c663Lpcd_mcux (C:\Temp\PN519<br>:\Temp\PN5190\NxpNfcRdLib_06                                                                                                    | 0\NxpNfcRdLib_06.03.00_20200512\Ex<br>5.03.00_20200512\NxpNfcRdLib)                                                                                                    | amples\NfcrdlibTst12_Rc663Lpcd\mcux)                                                            |                                 |                          |
| V NfcrdlibTst12_R<br>NxpNfcRdLib (C<br>V phOsal (C\Tem)                                                                                                    | c663Lpcd_mcux (C:\Temp\PN519<br>:\Temp\PN5190\NxpNfcRdLib_06<br>p\PN5190\NxpNfcRdLib_06.03.00<br>K82F (C:\Temp\PN5190\NyrNfcR                                                                                                    | V(NxpNfcRdLib_06.03.00_20200512\Ex<br>5.03.00_20200512\NxpNfcRdLib)<br>0_20200512\RTOS\phOsal)<br>241ib_06_03.00_20200512\Platform\SD                                                                    | amples(NfcrdlibTst12_Rc663Lpcd\mcux)                                                            |                                 |                          |
| V NfcrdlibTst12_R<br>NxpNfcRdLib (C<br>V phOsal (C:\Tem<br>SDK_2.x_FRDM-                                                                                                    | c663Lpcd_mcux (C:\Temp\PN519<br>c663Lpcd_mcux (C:\Temp\PN519<br>\Temp\PN5190\NxpNfcRdLib_06<br>0,03,00<br>K82F (C:\Temp\PN5190\NxpNfcF                                                                                                    | 0(NxpNfcRdLib_06.03.00_20200512\Ex<br>5.03.00_20200512\NxpNfcRdLib)<br>0_20200512\RTOS\phOsal)<br>dLib_06.03.00_20200512\Platform\SD                                                                     | <pre>classical_classical_classical_models mples\Nfcrdlib1st12_Rc663Lpcd\mcux) </pre>            |                                 |                          |
| VhfcrdlibTst12_R VxpNfcRdlib (C VphOsal (C\Temp SDK_2.x_FRDM- Options                                                                                                    | cc63Lpcd_mcux (C:\Temp\PN519<br>.cc63Lpcd_mcux (C:\Temp\PN519<br>.Temp\PN5190\NxpNfcRdLib_06<br>.03.00<br>K82F (C:\Temp\PN5190\NxpNfcF                                                                                                    | 0(NxpNfcRdLib_06.03.00_20200512(Ex<br>,03.00_20200512)NxpNfcRdLib)<br>0_20200512(NtrOS(phOsal)<br>ddLib_06.03.00_20200512(Platform\SD                                                                    | (2.x.FRDM-K82F)                                                                                 |                                 |                          |
| NfcrdlibTst12_R     NxpNfcRdLib (C     phOsal (C\Temp     SDK_2.x_FRDM-     Options     Gapy projects into                                                                                                    | Giologia Contractor (Collemp)PNS19<br>(Temp)PNS190(NxpNfcRdLib_06<br>(VPN5190(NxpNfcRdLib_0603.0)<br>K82F (C\Temp)PN5190(NxpNfcR<br>projects<br>worksnace                                                                                                    | 0(NxpNfcRdLib_06.03.00_20200512(Ex<br>0.3.3.00_20200512)NxpNfcRdLib)<br>0_20200512(NtrOS(phOsal)<br>ddLib_06.03.00_20200512(Platform\SD                                                                  | (2.x. FRDM-K82F)                                                                                |                                 |                          |
| NfordlibTst12_R     NxpNfcRdLib (C     phOsal (C\Tem     SDK_2x_FRDM-     Options     Search for nested p     _Copy projects into     _Gogse newly import                                                                                                    | GGLICAL (CLIMIN) AND AND AND AND AND AND AND AND AND AND                                                                                                    | 0(NxpNfcRdLib_06.03.00_20200512),Ex<br>0.30.00_20200512(NxpNfcRdLib)<br>202000512(NfcSyhoCsa)<br>XdLib_06.03.00_20200512(Platform\SD                                                                     | anples)Wirodib1s112,Rc663tpcdyncuy)<br>(2x,FRDM-K827)                                           |                                 |                          |
| NfcrdlibTst12_R     NxpNfcRdlib (     NxpNfcRdlib (     OphOsal (C\Tem)     SoK_2.x_FRDM+     Options     Search for nested p     Gopy projects into     Gase newly import     Hide projects that a                                                                                                    | Selation (ChampiPNS)<br>(TempiPNS)<br>(TempiPNS)<br>(NS)<br>(NS | 0NyepNFedLib, 06.03.00.20200512(Ex<br>03.00.20200512(NepNFedLib)<br>2.0200512(NIGSQhrOsal)<br>2.0200512(NIGSQhrOsal)<br>Kilib, 06.03.00_20200512(Platform\SD                                             | amples/NfordlibTat12,Rc6631pcd/uncus)<br>(2.x.FRDM-K82F)                                        |                                 |                          |
| Nfordlib Tst12_R     NxpNfcRdlib (C     phOsal (C\Tem)     SDK_2x_FRDM-     Coptions     Search for nested p     Copty projects into     Clase newly import     Hide projects that a     Working sets                                                                                                    | ginc_inaux (Cl/imp/PMS) source<br>G6Siptod_moux (Cl/imp/PMS)<br>/immp/PMS190/WxpMicfdLib, 06<br>/WNS190/WxpMicfdLib, 06<br>& 00<br>K82F (C./imp/PMS190/WxpMicf<br>vojects<br>workspace<br>ed projects upon completion<br>already exist in the workspace                                                                                                    | 0 Negro-(Fedila): 06:03:00;20:000572;Es<br>(03:00;20200572;NeyNeRedLib)<br>(22:2020572;NE(NCSupKrSat)<br>Nath, 06:03:00;202005125;Platform\SD                                                            | amples/WirodlibTat12,Rc6631pcd(yncus)<br>(2x,FRDM-K82F)                                         |                                 |                          |
| NfcrdlibTst12.R     NxpNrfklub (C     Ph/Sal (CATem)     Solx (2x,FRDM-)     Search for nested [         Copy projects into         Close newly import         Hide projects that         Working sets         Add project to wo                                                                                                    | pisc.).tude.(Clempt)PMS19<br>School and Clempt)PMS19<br>Slempt)PMS190N/brHchliub,06:03.00<br>K82F (CLIEmp1PMS190N/brHchliub,06:03.00<br>K82F (CLIEmp1PMS190N/brHchliub,06:03.00<br>K82F (CLIEmp1PMS190N/brHchliub,06:03.00<br>k82F (CLIEmp1PMS190N/brHchliub,06:03.00<br>k8                                                                                                    | 0,NupNrGRdLib, 06.03.200,2000512,E5<br>03.300,202005121,Vib/NrGRdLib)<br>2,202005121,Vib/NrGRdLib)<br>2,202005121,Vib/NrGRdLib)<br>kdLib, 06.03.00,202005121,Vibrdorm\SD                                 | amples/NirotlibTat12,Fa6631pcd(yncus)<br>(2.x. FRDM-K82F)                                       |                                 | Ne <u>w</u>              |
| Mrcdlib Stat2, &     Mrcdlib Stat2, &     MxpNf6Rdlib (C     ph/osal (CA1em)     Sbarch for nested p     Copy projects into     Close newly import     Hide projects that a     Working sets     Add project to wo     Working sets                                                                                                    | The second second secon                                                                                                    | 0%kg/McRellia:0603.00,202000512E<br>500.020200512/kg/McRellia)<br>2/2020512/kIIOS(µkOsal)<br>4lla:0603.00,202200512/Platform/SD                                                                          | anples)Wordlib1s112,Rc663tpcdyncuy)<br>(2x,FRDM-K82F)                                           |                                 | Ne <u>w</u><br>Sglect    |
| MordibTett2 R     MordibTett2 R     MordibT                                                                                                    | January Charles (Charpy)/WS19<br>Charpy/WS1590/Npv/MS4bb<br>S10N/npv/MS1590/Npv/MS4bb<br>JANS590/Npv/MS190/Npv/MS190/Npv/MS1990/Npv/MS19<br>Npv/MS1990/Npv/MS1990/Npv/MS1990/Npv/MS1990/Npv/MS1990/Npv/MS1990/Npv/MS1990/Npv/MS1990/Npv/MS1990/Npv/MS19900/Npv/MS19900/Npv/MS19900/Npv/MS19900/Npv/MS19900/Npv/MS19900/Npv/MS19900/Npv/MS19900/Npv/MS19900/Npv/MS19900/Npv/MS19900/NDv/                                                                                                    | 0%kg/McRellia,0603.00,20000172E<br>500.020003174E<br>200.020003174E<br>20000512/RIOS(pHOse)<br>202020512/RIOS(pHOse)<br>utile_06:03.00_202020512/Platform(SD                                             | anples/Wordlib1s112,Rc663tpcdyncuy)<br>(2.x. FRDM-K82F)                                         |                                 | Ne <u>w</u><br>Sglect    |
| Mondlibit12 & Mondlibit12 & Mondlibit12                                                                                                    | 4631pcd, moz (C, Temp/PR519<br>46531pcd, moz (C, Temp/PR5159<br>47551900, Temp/PR515900, Temp/PR515900, Temp<br>47551900, Temp/PR51990, Temp<br>4755190, Temp<br>4755190, T                                                                                                    | 0%kg/McRellia:0603.00,20000172E<br>500,020001572E<br>500,020001572kH05kg/HcBillib)<br>2,20200512/HOS/upH05ab)<br>ullib_06:03.00_20200512/Platform/SD                                                     | anples/Wordlib1s112,Rc663tpcd/wcuv)<br>(2x,FRDM-K82F)                                           |                                 | Neg<br>Sglect            |
| Mordibisti28     Mordibisti28     Mordibisti28     Mordibisti28     Mordibisti28     Mordibisti28     Mordibisti28     Mordibisti28     Mordibisti28     Mordibisti28     Mordibisti28     Mordibisti28     Mordibisti28     Mordibisti28     Mordibisti28     Mordibisti28     Mordibisti28                                                                                                        | June Shard Collemp (1985)<br>See Shard Manac (Collemp (1985)<br>See Shard Status (Collemp (1985)<br>See Shard Status (Collemp) (1985)<br>See Shard Status (Collemp)                                                                                                    | 0 NegN-(Rellik) 0603.00,20000137,E5<br>300.020200512(NhpMrGellik)<br>2,2020512(NhpMrGellik)<br>4(Lip, 06.03.00,20200512(Platform\SD                                                                      | mples/Nirodib1st12,Rc663tpcdyncus/<br>(2.x.FROM-482F)<br>< Back Nort >                          | Enich                           | Neg<br>Select<br>Cancel  |
| Mordibitit2 X     Mordibitit2 X     Mordibi                                                                                                    | gues_Index_CleaningPoints<br>Cleaning Cleaning<br>Interruption Statution<br>R82F (CLEaning)PNS 1900/Vprivile<br>R82F (CLEaning)PNS 1900/Vprivile                                                                                                    | 0 Negri-Kellik, 06.03.00, 202000512,Eis<br>103.00, 20200512,NipMrEdiLib)<br>22200512,NipMrEdiLib)<br>22200512,NipMrEdiLib)<br>Killib, 06.03.00, 202005122,/Platform\SD                                   | amples/WirodlibTat12_Rc6631pcd/uncus)<br>(2.x_FROM-K827)<br>< Bock Next >                       | Einish                          | Neg<br>Splect<br>Cancel  |
| Mondibistiz & Mondibistiz & Mondibistiz                                                                                                    | Selection Control Control Con                                                                                                    | 0Negrefeeliki 66330 200005726<br>i0330 20200512NepNfedtib)<br>i0330 20200512NepNfedtib)<br>i0340 20200512NepNfedtib)<br>i041b 66330 20200512VPlatform\SD                                                 | amples/Nirodib1st12_Rc6631pcd/uncus)<br>(2x_FROM-482F)<br>< <u>Rack hist</u> >                  | Enish                           | Neg<br>Sglect_<br>Cancel |
| Mondibistiz \$     Mondibistiz \$     Mondibi | Alexandron Control Control (Control (Contro) (Control (Contro) (Contro) (Contro                                                                                                    | 0xygvHcRilla,060300,2020013725<br>300,202003124PwHcRilla)<br>2,20200512/RIOSyHOsal)<br>utile_6603.00_20200512/Platform/SD                                                                                | amples/Wordlib1s112_Rc6631pcd/uncus)<br>(2.x_FRDM-K827)<br><                                    |                                 | New<br>Sglect_<br>Cancel |
| Mondibitit 2, Mondibitit 2, Mondibititit 2, Mondibititititititititititititititititititi                                                                                                    | algo Shad max (Clemp)PB39 Shap Philo Store Philosophile Shap Philosophile Shap Phil                                                                                                    | er Library folder<br>on the screens                                                                                                    | amples/WordlibTat12,Rc663tpcd/wcou)<br>(22x,FRDM-4827)<br>(22x FRDM-4827)<br>(22x FRDM-4827)    | Enish                           | New<br>Sglect<br>Cancel  |
| Working sets  Working sets  W                                                                                                    | A Standard Colored Colore                                                                                                    | onewreakealub.oco320.22020057255<br>300.202200572NforSeld<br>22220572NforSeld<br>alub.oc.03.00.2022005727/Pattorm/SD<br>alub.oc.03.00.2022005727/Pattorm/SD<br>er Library folder<br>on the screens<br>ed | Imples/Wirodib1st12_Rc663tpcd/uncuy<br>(2.x.FRDM-K827)<br>(2.x.FRDM-K827)                       | Enish                           | New<br>Sglect<br>Cancel  |
| Mondibiate 3     Mondibiate 3     Mondiate 3     Mondiate 3     Mondibiate 3     Mondibiate 3     Mondi                                                                                                    | page State Amou C (Stemp 1993 59<br>Stemp 499 51 900 Very 1993 59<br>Stemp 499 51 900 Very 1993 59<br>Stemp 499 590 Very 1990 Very 1990 V                                                                                                    | en Library folder<br>on the screens<br>ed                                                                                                    | amples/Wirodib1st12_Rc663tpcdt/mcuay<br>(22x_FROM-K827)<br>(23k_FROM-K827)<br>(23k_Bock         | Einish                          | Neg<br>Splect<br>Cancel  |

5. All imported projects shall be listed in the "Project Explorer" window

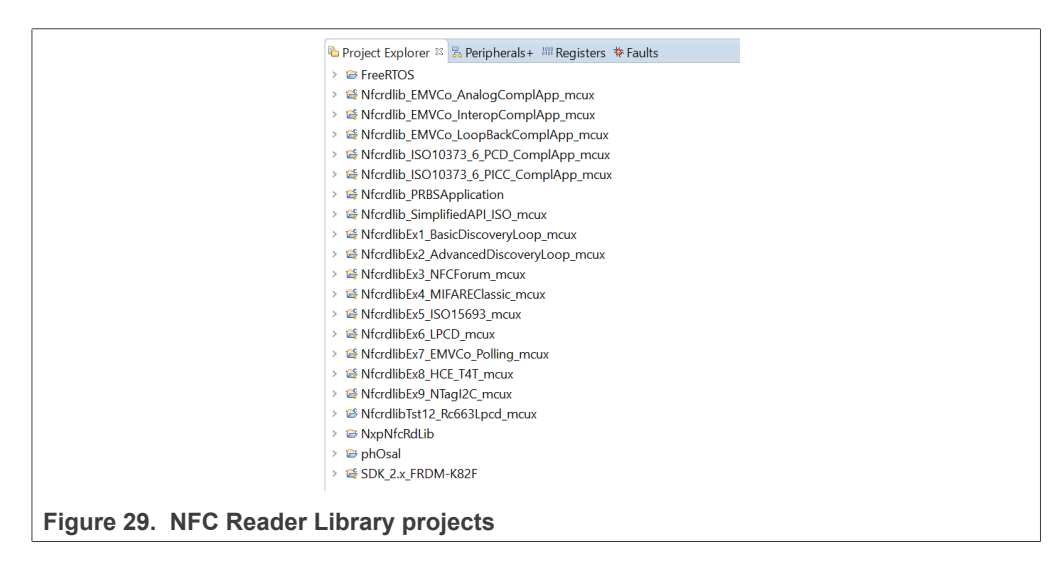

#### 5.3.2 Install FRDM-K82F SDK

It is mandatory to install K82F SDK to build, run or debug projects. The SDK is available and shall be downloaded from the NXP website.

1. Left-click at Installed SDKs view. Pop-up menu appears

| 🕅 Installed SDKs 🛛 🗖 Properties                                                  | 🗉 🖸 Console 🔝                                                                                      | Problems 🚺 Memory         | Sinstruction Trace  |
|----------------------------------------------------------------------------------|----------------------------------------------------------------------------------------------------|---------------------------|---------------------|
| Installed SDKs                                                                   |                                                                                                    |                           |                     |
| To install an SDK, simply drag and                                               | drop an SDK (zip                                                                                   | file/folder) into the 'In | stalled SDKs' view. |
| Name                                                                             | Version                                                                                            | Location                  |                     |
| 中<br>(中<br>日<br>(日)<br>(日)<br>(日)<br>(日)<br>(日)<br>(日)<br>(日)<br>(日)<br>(日)<br>( | Import archive<br>Import folder<br>Unzip archive<br>Open Location<br>Open Default Lo<br>Delete SDK | cation                    |                     |
| Adding SDK – step 1                                                              |                                                                                                    |                           |                     |

2. Right-click "Import archive" and browse to the K82F SDK zip file. Import process starts automatically

| 🕅 Ins          | talled SDKs 🛛 🗖 Proper                                                                           | ties 📮 Console | Problems                                                                  | Memory        | SInstruction Trace |  |  |
|----------------|--------------------------------------------------------------------------------------------------|----------------|---------------------------------------------------------------------------|---------------|--------------------|--|--|
| թյ լո          | stalled SDKs                                                                                     |                |                                                                           |               |                    |  |  |
| To ins         | To install an SDK, simply drag and drop an SDK (zip file/folder) into the 'Installed SDKs' view. |                |                                                                           |               |                    |  |  |
| Nam            | e                                                                                                | Version        | Location                                                                  |               |                    |  |  |
|                | SDK_2.x_FRDM-K82F                                                                                | 2.2.0          | 隢 <defa< th=""><th>ult Location&gt;</th><th>/SDK_2.x_FRDM-K8</th></defa<> | ult Location> | /SDK_2.x_FRDM-K8   |  |  |
| Figure 31. Add | ling SDK – step 2                                                                                |                |                                                                           |               |                    |  |  |

#### 5.3.3 Build, debug and run projects

Provided NFC Reader Library project and demo application projects are pre-configured to be used with the PNEV5190B v1.0 customer demo board.

As a next step, all projects shall be built. Select the "Build all projects" in the "Quickstart Panel" window.

Alternatively, select "Project > Build" to build only one project at the time.

### **6** References

- [1] PN5190 NFC frontend, Product data sheet, <u>https://www.nxp.com/docs/en/data-sheet/PN5190.pdf</u>
- [2] AN12549 PN5190 antenna design guide, <u>https://www.nxp.com/docs/en/application-note/AN12549.pdf</u>
- [3] PN5190 dynamic power control is part of AN12549 PN5190 antenna design guide, https://www.nxp.com/docs/en/application-note/AN12549.pdf
- [4] AN11802 NFC Reader Library for Linux installation guidelines <u>https://www.nxp.com/</u> <u>docs/en/application-note/AN11802.pdf</u>
- [5] PNEV5190BP reference data package (schematics & laylout, module board spec) on the PNEV5190BP product homepage <u>https://www.nxp.com/products/rfid-nfc/nfc-hf/nfc-readers/development-board-for-pn5190:PNEV5190BP</u>
- [6] NXP NFC Cockpit <u>https://www.nxp.com/products/rfid-nfc/nfc-hf/nfc-readers/nfc-</u> cockpit-configuration-tool-for-nfc-ics:NFC-COCKPIT
- [7] PN5190 Secure Firmware Downloader from <u>https://www.nxp.com/products/rfid-nfc/</u> <u>nfc-hf/nfc-readers/nfc-frontend-supporting-challenging-rf-environment-for-payment-</u> <u>physical-access-control:PN5190</u>

# 7 Radio Equipment Directive (RED)

The following information is provided per Article 10.8 of the Radio Equipment Directive 2014/53/EU:

(a) Frequency bands in which the equipment operates.

(b) The maximum RF power transmitted.

 Table 4. Characteristics

| PN         | RF Technology | (a) Freq Ranges (EU) | (b) Max Transmitted<br>Power |
|------------|---------------|----------------------|------------------------------|
| PNEV5190BP | NFC           | 13.56 MHz ±7 kHz     | -11 dBm                      |

EUROPEAN DECLARATION OF CONFORMITY (Simplified DoC per Article 10.9 of the Radio Equipment Directive 2014/53/EU). This apparatus, namely PNEV5190BP demo board, conforms to the Radio Equipment Directive 2014/53/EU.

The full EU Declaration of Conformity for this apparatus can be found at this location: <u>https://www.nxp.com/products/rfid-nfc/nfc-hf/nfc-readers/development-board-for-pn5190:PNEV5190BP</u>.

#### PNEV5190B evaluation board quick start guide

# 8 Legal information

### 8.1 Definitions

**Draft** — A draft status on a document indicates that the content is still under internal review and subject to formal approval, which may result in modifications or additions. NXP Semiconductors does not give any representations or warranties as to the accuracy or completeness of information included in a draft version of a document and shall have no liability for the consequences of use of such information.

### 8.2 Disclaimers

Limited warranty and liability — Information in this document is believed to be accurate and reliable. However, NXP Semiconductors does not give any representations or warranties, expressed or implied, as to the accuracy or completeness of such information and shall have no liability for the consequences of use of such information. NXP Semiconductors takes no responsibility for the content in this document if provided by an information source outside of NXP Semiconductors.

In no event shall NXP Semiconductors be liable for any indirect, incidental, punitive, special or consequential damages (including - without limitation lost profits, lost savings, business interruption, costs related to the removal or replacement of any products or rework charges) whether or not such damages are based on tort (including negligence), warranty, breach of contract or any other legal theory.

Notwithstanding any damages that customer might incur for any reason whatsoever, NXP Semiconductors' aggregate and cumulative liability towards customer for the products described herein shall be limited in accordance with the Terms and conditions of commercial sale of NXP Semiconductors.

**Right to make changes** — NXP Semiconductors reserves the right to make changes to information published in this document, including without limitation specifications and product descriptions, at any time and without notice. This document supersedes and replaces all information supplied prior to the publication hereof.

Suitability for use — NXP Semiconductors products are not designed, authorized or warranted to be suitable for use in life support, life-critical or safety-critical systems or equipment, nor in applications where failure or malfunction of an NXP Semiconductors product can reasonably be expected to result in personal injury, death or severe property or environmental damage. NXP Semiconductors and its suppliers accept no liability for inclusion and/or use of NXP Semiconductors products in such equipment or applications and therefore such inclusion and/or use is at the customer's own risk.

**Applications** — Applications that are described herein for any of these products are for illustrative purposes only. NXP Semiconductors makes no representation or warranty that such applications will be suitable for the specified use without further testing or modification.

Customers are responsible for the design and operation of their applications and products using NXP Semiconductors products, and NXP Semiconductors accepts no liability for any assistance with applications or customer product design. It is customer's sole responsibility to determine whether the NXP Semiconductors product is suitable and fit for the customer's applications and products planned, as well as for the planned application and use of customer's third party customer(s). Customers should provide appropriate design and operating safeguards to minimize the risks associated with their applications and products.

NXP Semiconductors does not accept any liability related to any default, damage, costs or problem which is based on any weakness or default in the customer's applications or products, or the application or use by customer's third party customer(s). Customer is responsible for doing all necessary testing for the customer's applications and products using NXP Semiconductors products in order to avoid a default of the applications and the products or of the application or use by customer's third party customer(s). NXP does not accept any liability in this respect.

**Export control** — This document as well as the item(s) described herein may be subject to export control regulations. Export might require a prior authorization from competent authorities.

**Evaluation products** — This product is provided on an "as is" and "with all faults" basis for evaluation purposes only. NXP Semiconductors, its affiliates and their suppliers expressly disclaim all warranties, whether express, implied or statutory, including but not limited to the implied warranties of non-infringement, merchantability and fitness for a particular purpose. The entire risk as to the quality, or arising out of the use or performance, of this product remains with customer.

In no event shall NXP Semiconductors, its affiliates or their suppliers be liable to customer for any special, indirect, consequential, punitive or incidental damages (including without limitation damages for loss of business, business interruption, loss of use, loss of data or information, and the like) arising out the use of or inability to use the product, whether or not based on tort (including negligence), strict liability, breach of contract, breach of warranty or any other theory, even if advised of the possibility of such damages.

Notwithstanding any damages that customer might incur for any reason whatsoever (including without limitation, all damages referenced above and all direct or general damages), the entire liability of NXP Semiconductors, its affiliates and their suppliers and customer's exclusive remedy for all of the foregoing shall be limited to actual damages incurred by customer based on reasonable reliance up to the greater of the amount actually paid by customer for the product or five dollars (US\$5.00). The foregoing limitations, exclusions and disclaimers shall apply to the maximum extent permitted by applicable law, even if any remedy fails of its essential purpose.

**Translations** — A non-English (translated) version of a document, including the legal information in that document, is for reference only. The English version shall prevail in case of any discrepancy between the translated and English versions.

Security — Customer understands that all NXP products may be subject to unidentified vulnerabilities or may support established security standards or specifications with known limitations. Customer is responsible for the design and operation of its applications and products throughout their lifecycles to reduce the effect of these vulnerabilities on customer's applications and products. Customer's responsibility also extends to other open and/or proprietary technologies supported by NXP products for use in customer's applications. NXP accepts no liability for any vulnerability. Customer should regularly check security updates from NXP and follow up appropriately. Customer shall select products with security features that best meet rules, regulations, and standards of the intended application and make the ultimate design decisions regarding its products and is solely responsible for compliance with all legal, regulatory, and security related requirements

for compliance with all legal, regulatory, and security related requirements concerning its products, regardless of any information or support that may be provided by NXP.

NXP has a Product Security Incident Response Team (PSIRT) (reachable at <u>PSIRT@nxp.com</u>) that manages the investigation, reporting, and solution release to security vulnerabilities of NXP products.

### 8.3 Licenses

Purchase of NXP ICs with NFC technology — Purchase of an NXP Semiconductors IC that complies with one of the Near Field Communication (NFC) standards ISO/IEC 18092 and ISO/IEC 21481 does not convey an implied license under any patent right infringed by implementation of any of those standards. Purchase of NXP Semiconductors IC does not include a license to any NXP patent (or other IP right) covering combinations of those products with other products, whether hardware or software.

### 8.4 Trademarks

Notice: All referenced brands, product names, service names, and trademarks are the property of their respective owners. **NXP** — wordmark and logo are trademarks of NXP B.V.

All information provided in this document is subject to legal disclaimers.

© 2022 NXP B.V. All rights reserved

PNEV5190B evaluation board quick start guide

**Kinetis** — is a trademark of NXP B.V. **MIFARE** — is a trademark of NXP B.V.

**DESFire** — is a trademark of NXP B.V. **EdgeVerse** — is a trademark of NXP B.V.

PNEV5190B evaluation board quick start guide

## **Tables**

| Tab. 1. | PNEV5190M module supply pins11 |  |
|---------|--------------------------------|--|
| Tab. 2. | Development Environment19      |  |

# PNEV5190B evaluation board quick start guide

# Figures

| Fig. 1.  | PNEV5190B Customer evaluation board6  |
|----------|---------------------------------------|
| Fig. 2.  | PNEV5190B base board top view         |
|          | (placement)7                          |
| Fig. 3.  | PNEV5190M Module board top view       |
|          | (placement)7                          |
| Fig. 4.  | K82 main schematics8                  |
| Fig. 5.  | PNEV5190M interface9                  |
| Fig. 6.  | OpenSDA for K82 (MK20DX128VFM5) 10    |
| Fig. 7.  | PNEV5190BP power supply section 11    |
| Fig. 8.  | PBEV5190B jumpers12                   |
| Fig. 9.  | PNEV5190M module board schematics13   |
| Fig. 10. | PNEV5190B antenna circuit14           |
| Fig. 11. | PNEV5190B evaluation board antenna    |
|          | tuning14                              |
| Fig. 12. | PNEV5190 customer evaluation board    |
|          | jumper15                              |
| Fig. 13. | PNEV5190 firmware block diagram       |
| Fig. 14. | System setup 19                       |
| Fig. 15. | Import Secure Firmware Project to the |
|          | MCUXpresso IDE                        |

| Import secure firmware project to the       |                                                                                                    |
|---------------------------------------------|----------------------------------------------------------------------------------------------------|
| MCUXpresso IDE                              | 21                                                                                                    |
| Project Explorer Window                     | 21                                                                                                    |
| Flash and debug application                 | 22                                                                                                    |
| Application debug printouts                 | 22                                                                                                    |
| NFC Cockpit with PNEV5190B initial view     | 24                                                                                                    |
| PN5190 NFC Cockpit: Activation of a         |                                                                                                    |
| MIFARE DESFire EV1 card + Get               |                                                                                                    |
| Application ID                              | 25                                                                                                    |
| PN5190 register access                      | 26                                                                                                    |
| PN5190 direct EEPROM access                 | 27                                                                                                    |
| NFC Cockpit with EMVCo loopback App         | 28                                                                                                    |
| MCUXpresso IDE launcher                     | 29                                                                                                    |
| MCUXpresso IDE launcher                     | 29                                                                                                    |
| MCUXpresso IDE Launcher                     | 30                                                                                                    |
| Import selected projects to the Workspace . | 31                                                                                                    |
| NFC Reader Library projects                 | 31                                                                                                    |
| Adding SDK – step 1                         | 32                                                                                                    |
| Adding SDK – step 2                         | 32                                                                                                    |
|                                             | Import secure firmware project to the<br>MCUXpresso IDE<br>Project Explorer Window<br>Flash and debug application<br>Application debug printouts<br>NFC Cockpit with PNEV5190B initial view<br>PN5190 NFC Cockpit: Activation of a<br>MIFARE DESFire EV1 card + Get<br>Application ID<br>PN5190 register access<br>PN5190 direct EEPROM access<br>NFC Cockpit with EMVCo loopback App<br>MCUXpresso IDE launcher<br>MCUXpresso IDE launcher<br>MCUXpresso IDE launcher<br>Import selected projects to the Workspace .<br>NFC Reader Library projects<br>Adding SDK – step 1<br>Adding SDK – step 2 |

AN12550 Application note

## PNEV5190B evaluation board quick start guide

### Contents

| 1     | Revision history                           | 2    |
|-------|--------------------------------------------|------|
| 2     | Introduction                               | 3    |
| 2.1   | PN5190 registers and EEPROM concept        | 3    |
| 2.2   | PNEV5190B concept                          | 4    |
| 3     | Hardware                                   | 5    |
| 3.1   | Hardware introduction                      | 5    |
| 3.2   | Schematics                                 | 8    |
| 3.2.1 | K82                                        | 8    |
| 3.2.2 | Power supply                               | . 10 |
| 3.2.3 | PNEV5190M module board                     | . 13 |
| 3.2.4 | PNEV5190 antenna                           | . 13 |
| 3.3   | K20 OpenSDA interface                      | . 15 |
| 3.4   | LED status indication                      | .15  |
| 3.5   | Jumper settings                            | . 15 |
| 3.5.1 | USB only                                   | .15  |
| 3.5.2 | External power supply                      | . 15 |
| 3.5.3 | First-time use                             | .16  |
| 4     | PN5190 secure firmware update              | .17  |
| 4.1   | Requirements                               | .17  |
| 4.1.1 | System requirements                        | .17  |
| 4.1.2 | Hardware requirements                      | . 17 |
| 4.2   | Block diagram overview                     | .17  |
| 4.2.1 | PC host                                    | .18  |
| 4.2.2 | Microcontroller host                       | 18   |
| 4.2.3 | PN5190                                     | . 18 |
| 4.3   | Reference application                      | . 18 |
| 4.3.1 | Preconditions                              | . 19 |
| 4.3.2 | Import reference project                   | 20   |
| 4.3.3 | Build, run and debug project               | 21   |
| 4.3.4 | Secure download library                    | . 22 |
| 5     | Software                                   | .24  |
| 5.1   | K82 firmware and driver                    | .24  |
| 5.2   | PN5190 NFC Cockpit                         | .24  |
| 5.2.1 | PN5190 register access                     | 26   |
| 5.2.2 | PN5190 direct EEPROM access                | . 27 |
| 5.2.3 | PN5190 analog and digital test signals     | .27  |
| 5.2.4 | PN5190 dynamic power control               | .28  |
| 5.2.5 | EMVCo loopback application                 | .28  |
| 5.3   | NFC Reader Library support of the PN5190   | .28  |
| 5.3.1 | Import library and demo application to the |      |
|       | MCUXpresso IDE                             | 28   |
| 5.3.2 | Install FRDM-K82F SDK                      | .32  |
| 5.3.3 | Build, debug and run projects              | .32  |
| 6     | References                                 | . 33 |
| 7     | Radio Equipment Directive (RED)            | 34   |
| 8     | Legal information                          | . 35 |
|       |                                            |      |

Please be aware that important notices concerning this document and the product(s) described herein, have been included in section 'Legal information'.

© 2022 NXP B.V.

All rights reserved.

For more information, please visit: http://www.nxp.com